#### Challenge 1 - Puzzword

In you look closer to the picture, you notice the missing letters "ACEHKRZ". This is an anagram of "HACKERZ". Solution Number 1

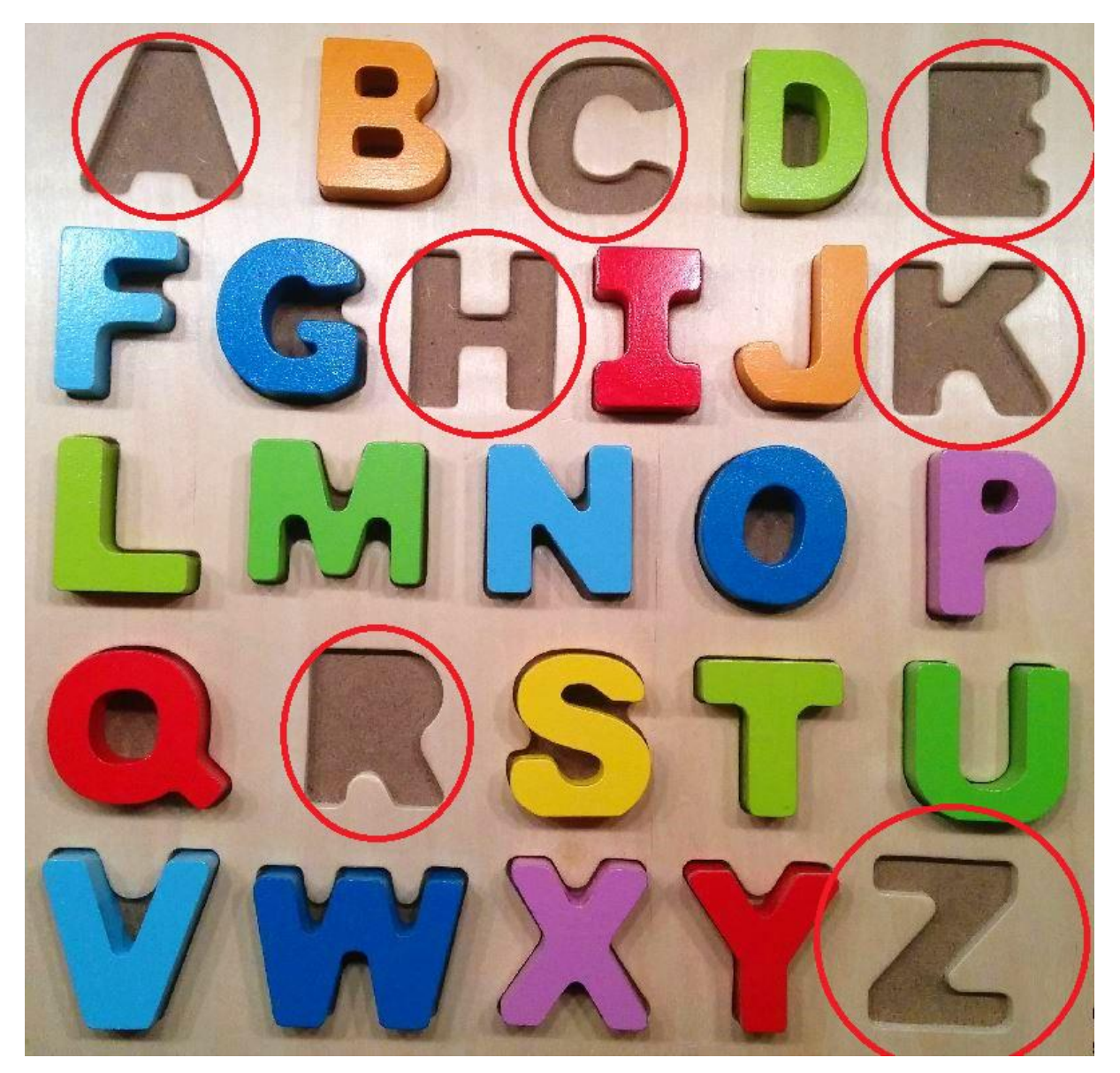

#### Challenge 2 - It's in the Media

The QR Code is covered with the word "NO" and the hint is "It's in the Media". Look in to the source code and search "media". You will find the following code:

</style>

If you erase the CSS Element "@media"-element, the "NO"-Label will disappear and you got the solution:

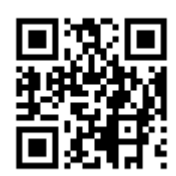

#### Challenge 3 - Lego Stego

The LXF-File is a normal ZIP File. If you unpack the zip file you will get a PNG File and a LXFML-File. The last one is a normal XML file. On line 4 you will see, which program used this format:

<Application name="LEGO Digital Designer" versionMajor="4" versionMinor="2"/>

Go and download the LEGO Digital Designer and load the LXF file in it. If you look from the site you will notice, that there are 3 layers.

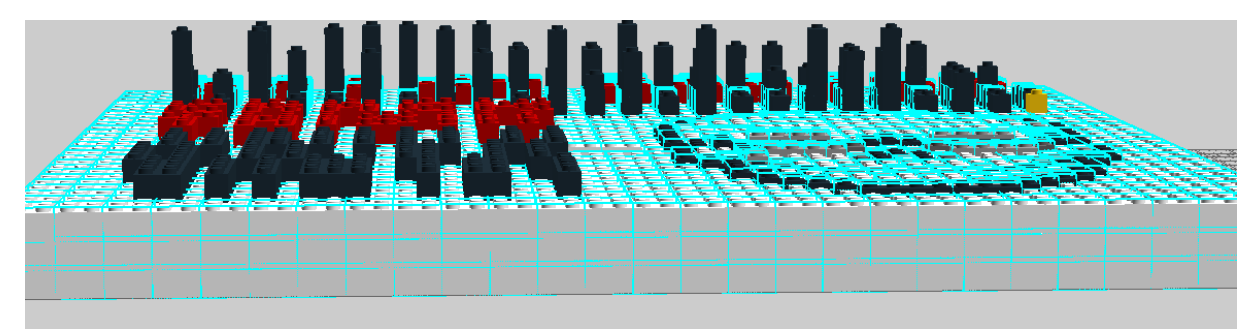

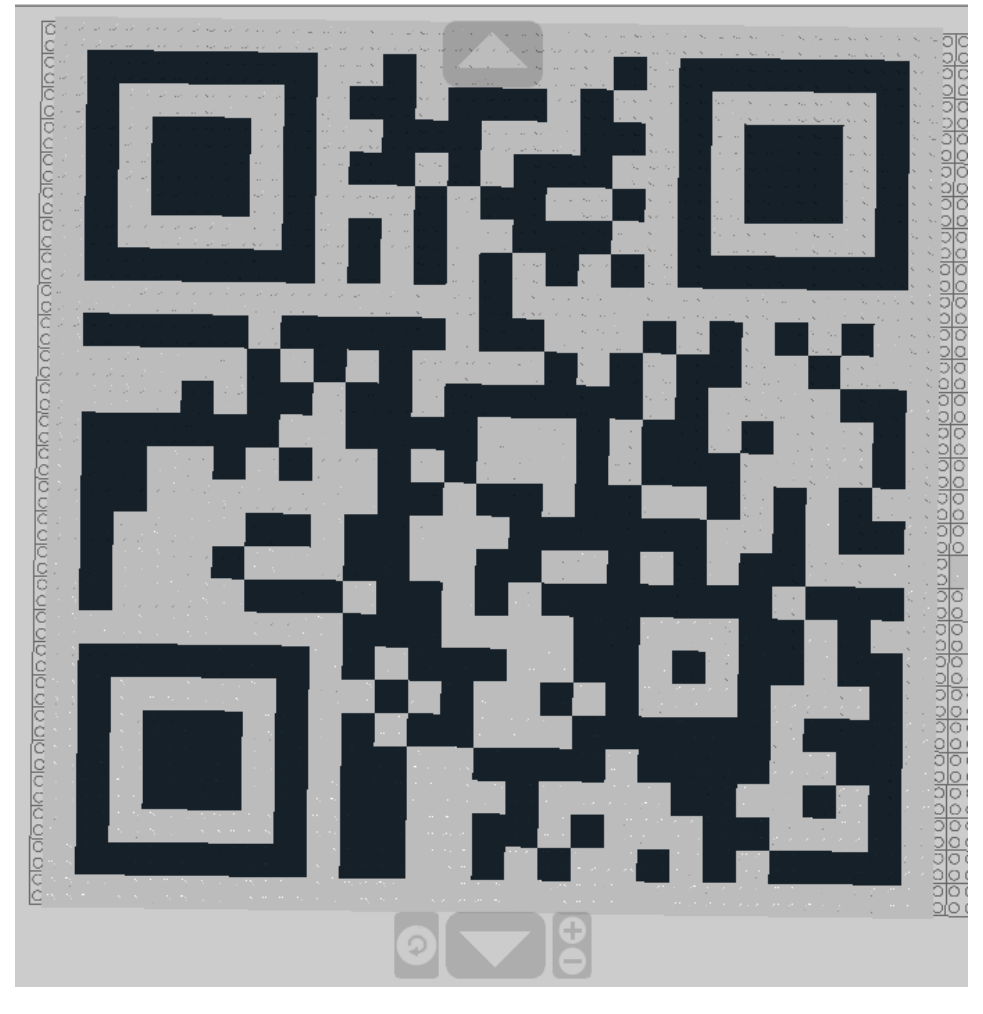

Erase the third layer and all the stones above and you will see the QR-Code

#### Challenge 4 - Twisted Num63rs

In this Challenge you should sort the values in ascending order. Here are the converted values, in ascending order:

| Original                    | Converted                         |
|-----------------------------|-----------------------------------|
| sqrt(1296)                  | 36                                |
| Pi ^ Pi                     | 36,46215                          |
| ZmlmdHk=                    | 50                                |
| Middle C [Hz]               | 261.6                             |
| 10101111000                 | 1.400                             |
| 303240 (oktal)              | 100.000                           |
| 2 ^ 20                      | 1.048.576                         |
| 13 MiB [bytes]              | 13.631.488                        |
| Speed of Light [m/s]        | 299.792.458                       |
| 127.0.0.1 as Integer        | 2.130.706.433                     |
| java.lang.Integer.MAX_VALUE | 2.147.483.647                     |
| 8 YiB[bytes]                | 9.671.406.556.917.033.397.649.408 |

#### Challenge 5 - Phone Fumbling

After a while it was easy to realizing that the bars are influenced by the following things:

- Bar1: time (only one minute or so)
- Bar2: gyroscope (play with your smartphone, that you get the right direction)
- Bar3: gyroscope (play with your smartphone, that you get the right direction)
- Bar4: battery / charging value

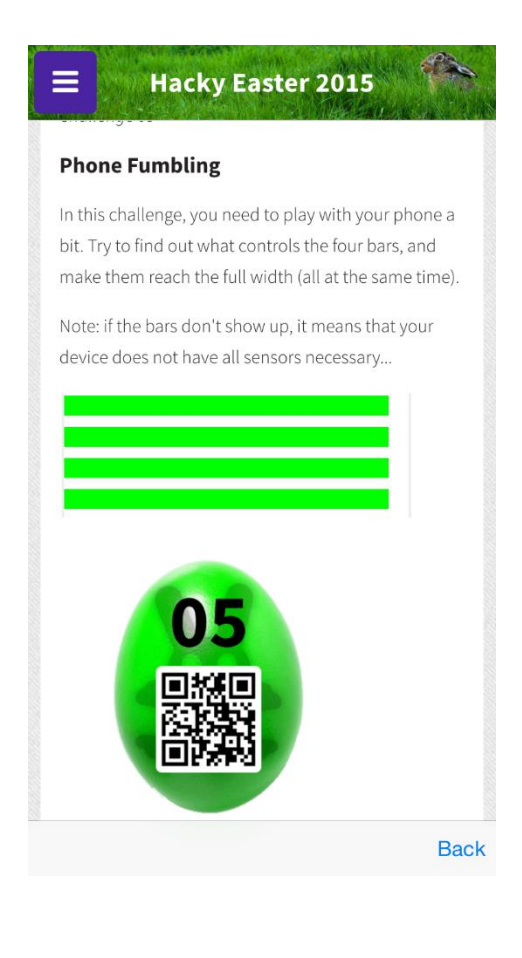

#### Challenge 6 - Hack to the Future

The following message is written in Morse-code

"dah-dah-dit dit dah-dah-dah di-dah-dit dah-dah-dit dit dah-dah dah-di-dit di-dah-dit di-dah-dit di-dah-dit di-dah-dit dah-di-dah-dit di-dah-dit dah-di-dah"

Decoded it is the solution code: "georgemcfly"

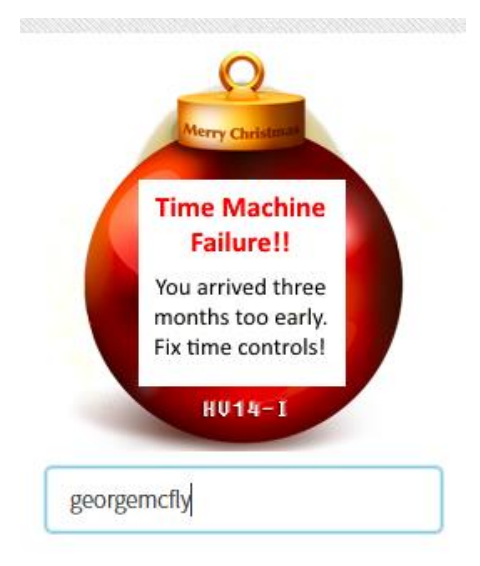

Wait we are to early. Set the local time 3 months later and we get the solution.

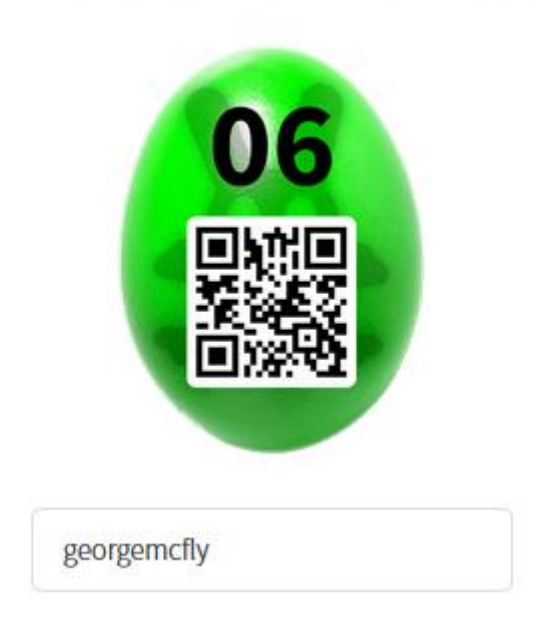

#### Challenge 7 - Vista de la Calle

On the iPhone the Challenge was broken and with the fix you are already on the right map. Look in the sky and you will see the QR-Code. The only thing you need is to make a border with the same color. Something like this:

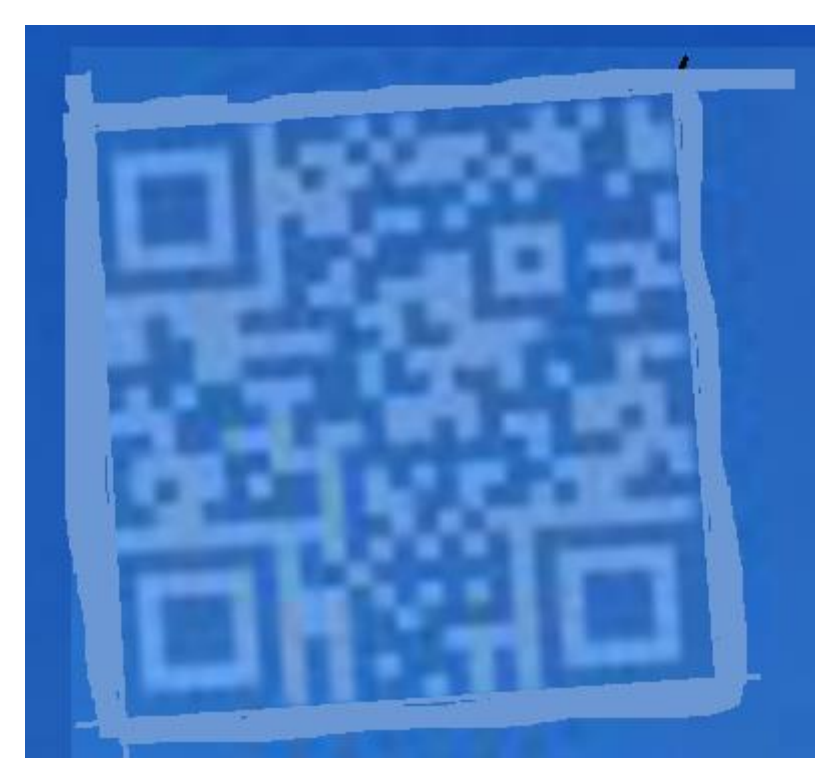

#### Challenge 8

To get to the spreadsheet you need a link from an other spreadsheet, so that you can replace the ID:

The general link looks like this: <u>https://docs.google.com/spreadsheets/d/[ID]/edit?usp=sharing</u>

So the original Link is the following:

https://docs.google.com/spreadsheets/d/1QPkfrnSVRAhQKL7AZx\_HVXWrRXDvwCnVX2ih0jYp1CA/ed it?usp=sharing

Open the spreadsheet in excel and sort the top values in line 1 in ascending order:

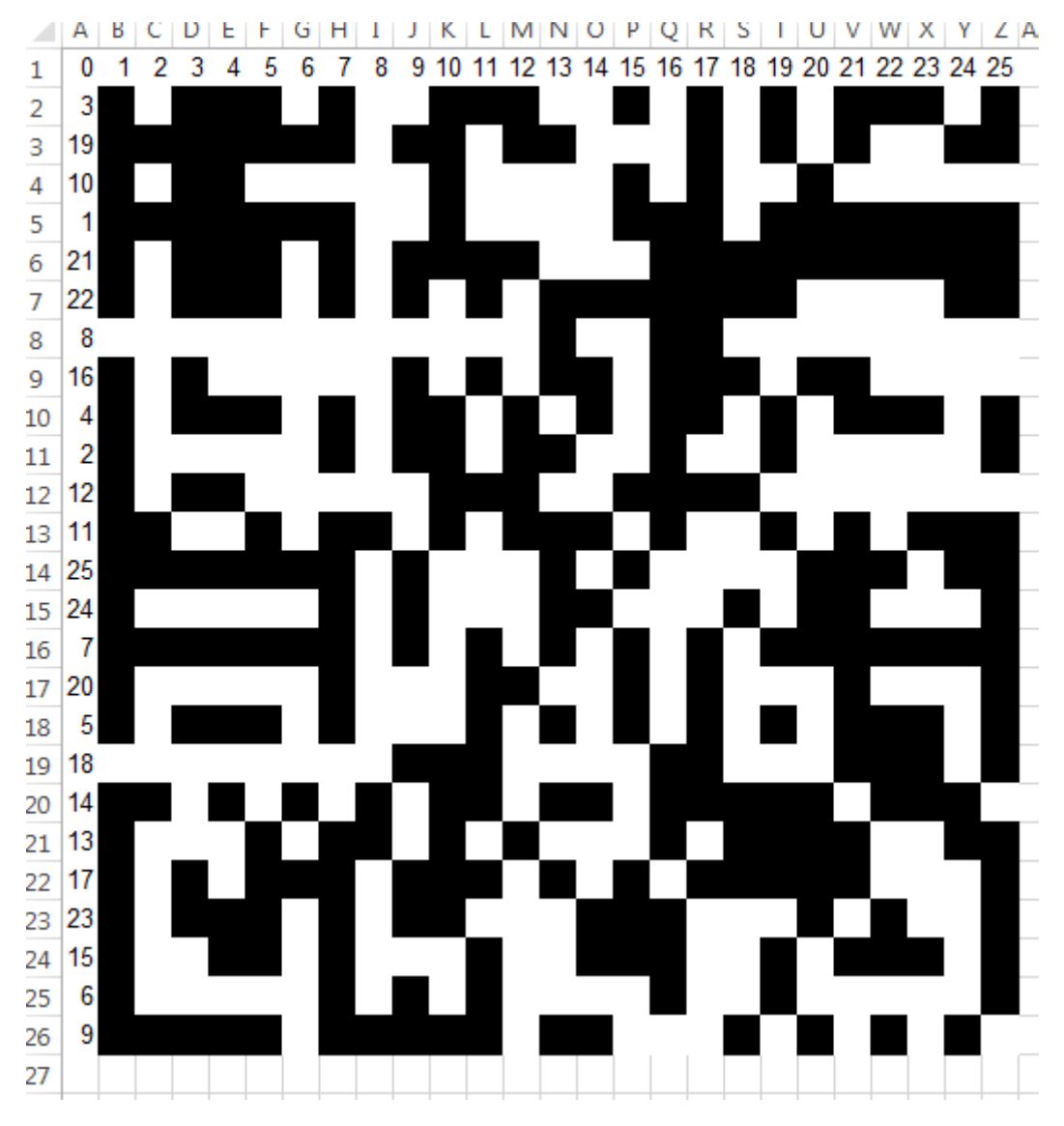

Now make a filter over A-Z and sort the column in ascending order. And now the QR-Code appear:

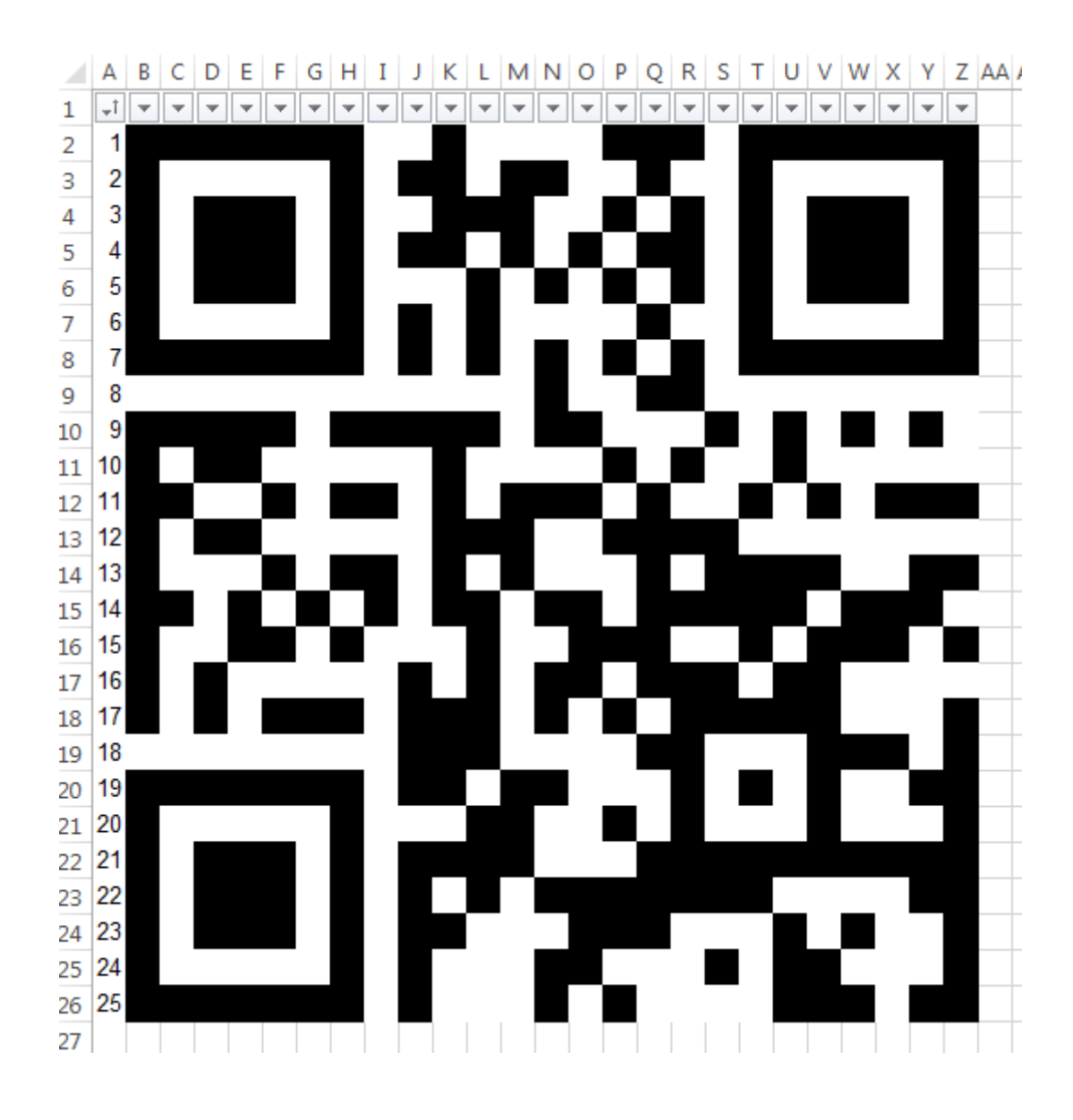

#### Challenge 9 – Fisheye

If you start the hackyeaster app, right at the beginning you will see the egg number 9. Make a screenshot or something like this. You can also unpack the apk to get the image.

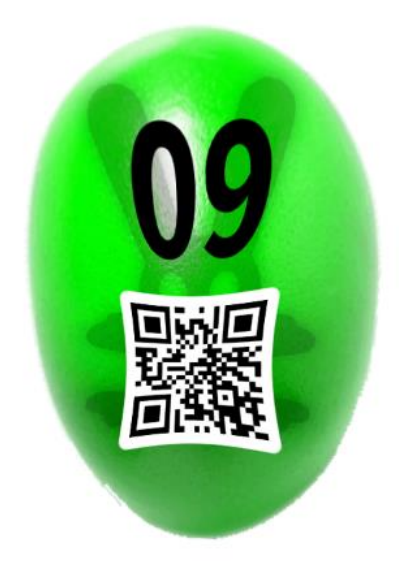

I used in GIMP the Whirl and Pinch Filter to get some results:

| Whirl and Pinch |            | ×             |
|-----------------|------------|---------------|
|                 |            |               |
| ∢ <u> </u>      |            |               |
| Preview         |            |               |
| Whirl angle:    |            | 0,00          |
| Pinch amount:   |            | -0,200        |
| Radius:         |            | 1,000         |
| Help            | <u>о</u> к | <u>Cancel</u> |

## Challenge 10 - Thumper's Den

After I realized, that I am able to look at the baskets of our players, I came up with the idea to look into Thumpers basket to:

http://hackyeaster.hacking-lab.com/hackyeaster/eggs.html?name=Thumper

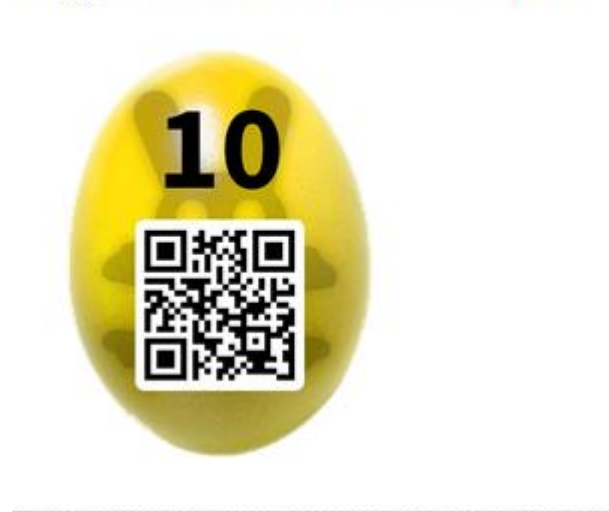

## Egg Basket of Hacker Thumper

#### Challenge 11 - You've got Mail

Extract the zip file and open the inbox file with a text-editor

On line 311 you will see the beginning of the attachment:

```
--047d7b4501642dc6f905043957bd--

--047d7b4501642dc6fe05043957bf

Content-Type: application/zip; name="signature.zip"

Content-Disposition: attachment; filename="signature.zip"

Content-Transfer-Encoding: base64

X-Attachment-Id: f_i007q80j0
```

```
UEsDBBQAAAAIAJ2iMUVXUT5FQfwAAJP9AAAKAAAAZWdnXzExLnBuZ3xYdzQbXhuuKmoU
lapNW7PU
VlSM+qm9WrR+paFq7y2IUbX3rhqhpShaeOfsvfdKImLWSGImCPH1+/8733vO/ePec+57
znvPc5/n
ed/YVwaad2jYaW7cuHFHW+ul0Y0bN7H/XbfJ/57091if3bhBfuOVnon63+35ERq92rOx
PoBYqD46
gG9sDJ6erB4dIE+O0Qe45Y6OBPzJGv50vb8/k3C61t+X3tOdjEI0w5eqr6+v/16/XqPp
+UXVU0zX
[...]
```

Save the base64-block in a separate file. The following command in Unix will help you, to decode the base64 block in the zip file:

```
"base64 -i -d base64encoded > signature.zip"
```

After extracting the zip you will get the image:

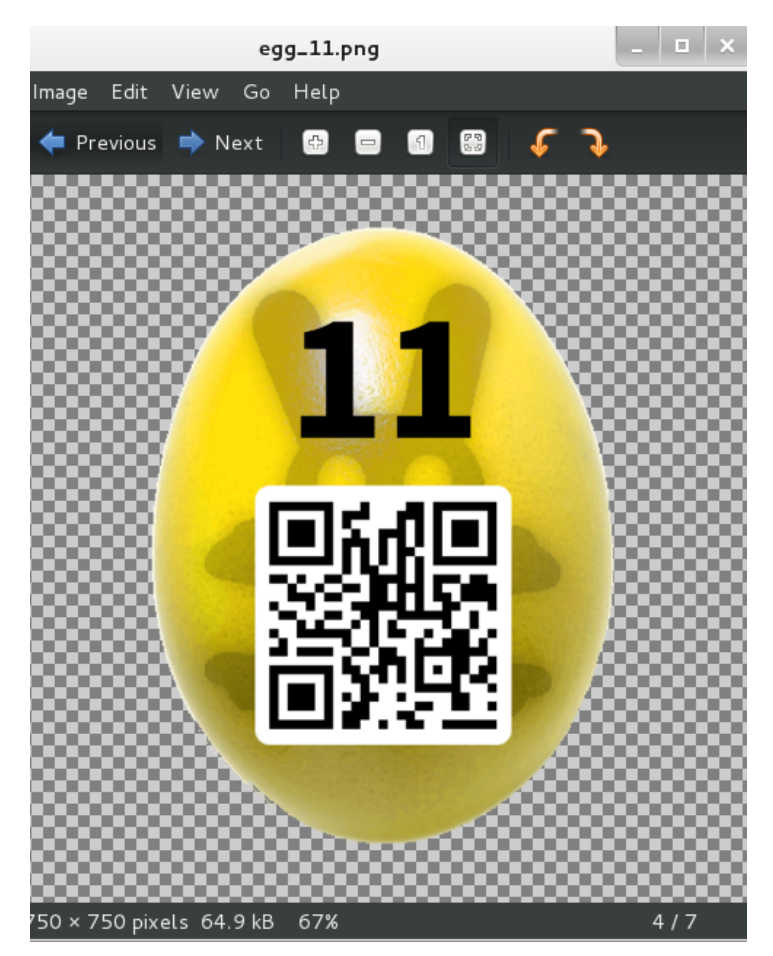

#### Challenge 12 - This is just a Test

The test form is really bad designed. The answers of the test are the following:

Question 1 What is the name of the popular port scanner, implemented by Fyodor? Answer: nmap

Question 2 In the context of PKI systems, the shorthand "CRL" stands for "certificate \_\_\_\_\_\_ list". Answer: revocation

Question 3 A group of 100 people plans to use symmetric encryption for secure communication. How many keys are needed to let everybody communicate with each other? Answer: 4950

Question 4 Which hash sizes are supported by the SHA2 family? Choose two! 384 bit and 512 bit

Question 5 Which port number is used by Kerberos? Answer: 88

Also you have the hidden field success, which is always false. Manipulate the request and send it with HttpRequester or something like this to the ceh site:

| 🛨 HttpRequester                                                                                                    | Champion 1 + 1.001                                                                                                    | Hig. 1   Impaprint, 1                                                                                                    | Contraction of             |                                                                                                    |
|----------------------------------------------------------------------------------------------------|----------------------------------------------------------------------------------------------------|----------------------------------------------------------------------------------------------------|----------------------------|----------------------------------------------------------------------------------------------------|
| REQUEST                                                                                                    | Response                                                                                                    |                                                                                                    |                            |                                                                                                    |
| Request       URL http://hackyeaster.hacking-lab.com/hackyeaster/ceh?q1=nmap&q2=rev.v       POST     Submit     GET     POST     PUT       New request     Paste Request     Authentication     PUT       Content to Send Headers     Parameters     Add       Name:     success     Value:     true       Q1     nmap     q2       q2     revocation     Move Up       q3     4950     4       q4     512     384 | Reservesse         POST on http://hackyeaster.hacking-lab.com/hackyeaster/ceh?q1=nmap&q2=revocation&q3=4950&q4=512&q4=384&q5=88&success=true         Status:       200 OK       Browser       Text       Pretty format       View raw transaction <a href="callenge-header"></a> -       -       -       -       -       -       -       -       -       -       -       -       -       -       -       -       -       -       -       -       -       -       -       -       -       -       -       -       -       -       -       -       -       -       -       -       -       -       -       -       -       -       -       -       -       -       -       -       -       -       -       -       -       -       -       -       -       -       -       -       -       -       -       -       -       -       -       -       -       -       -       -       -       -       -       -       -       -       -       -       -       -       -       -       -       -       -       -       -       -       -       -       -       - <t< td=""></t<> |                                                                                                    |                            |                                                                                                    |
| q5 88<br>success true                                                                                                    | HEADERS<br>Date<br>Server<br>Access-Control-Allow-Origin<br>Access-Control-Allow-Methods<br>Access-Control-Allow-Credentials<br>Access-Control-Allow-Headers<br>Accept-Ranges                                                                                                    | Sat, 02 May 2015 15:01:15 GMT<br>Apache/2.4.6 (CentOS) PHP/5.4.16<br>*<br>POST, GET, OPTIONS<br>true<br>ACCEPT, ORIGIN, X-REQUESTED-1<br>bytes | WITH, CONTENT-T            | YPE, AUTHORIZATION                                                                                                    |
| HISTORY                                                                                                    |                                                                                                    |                                                                                                    |                            |                                                                                                    |
| Request<br>POST http://hackyeaster.hacking-lab.com/hackyeaster/ceh?q1=nmap&q2=revocation                                                                                                    | Response Date<br>n&q3=4 200 OK Aug 2 2015                                                                                                    | 5 - 5:55:53 PM                                                                                                    | Size Time<br>1487 B 218 ms | clear history       Copy to clipboard       Delete request       Edit raw request       Save request       Load request |

In the image above you see the image URL of the solution egg:

http://hackyeaster.hacking-lab.com/hackyeaster/images/egg 12 an8snbui1FeLO3Ugw89N.png

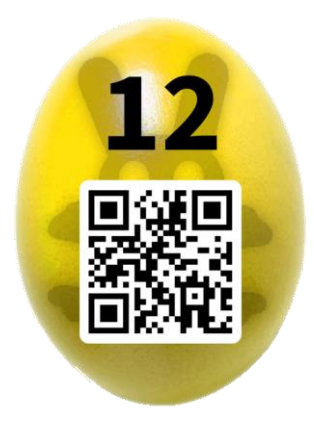

#### Challenge 13

First I converted the MP4 into images.

ffmpeg -i leety.mp4 -r 1.0 leet%4d.jpg

After I got all the images (901 images) I decided to scan some Images from 450 (middle point of 900) up to 550 manually. I think image 525 was the right one and I got some points ©

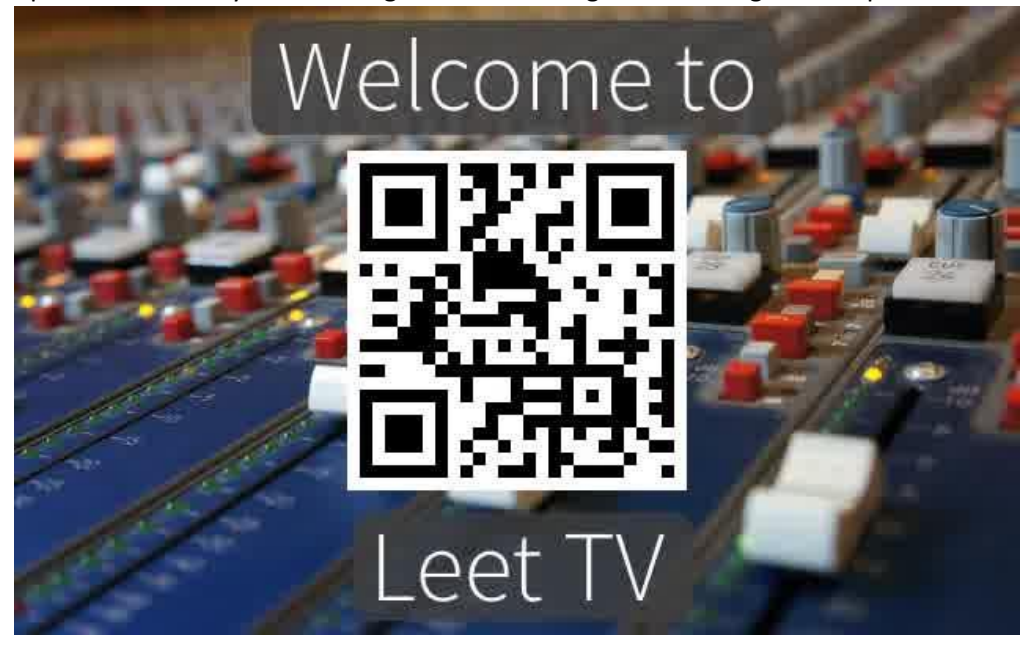

## Challenge 14 - Wise Rabbit's Return

The read the barcode with the following Website: <u>http://www.onlinebarcodereader.com/de.html</u>

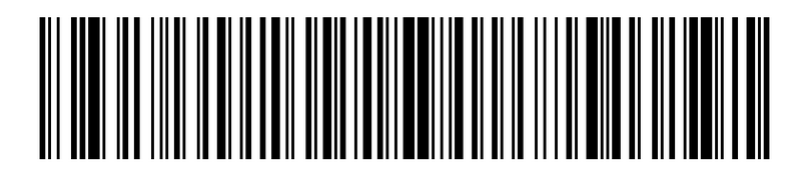

The decoded barcode was "yckgKB2iV1rvNEfCoNiR".

This decoded content must be now converted in a QR-Code. I do this with the following site: <u>http://goqr.me/de/</u>

If you scan the created QR-Code you got the points.

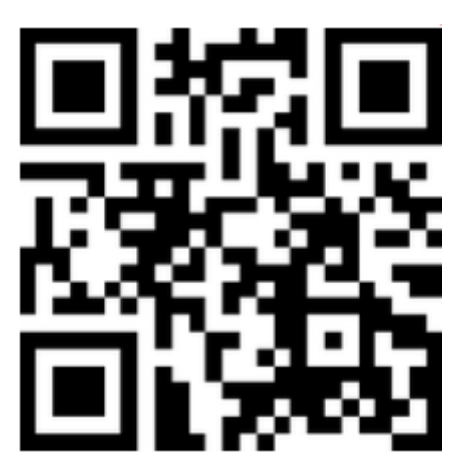

#### Challenge 15 - Photo Shooting

This Challenge was a little bit crazy. The first way to solve was, take a photo of some tomatoes (most of the screen should be tomato red) and take a photo of a grassland (most of the screen should be a special green color). After this I got the following results:

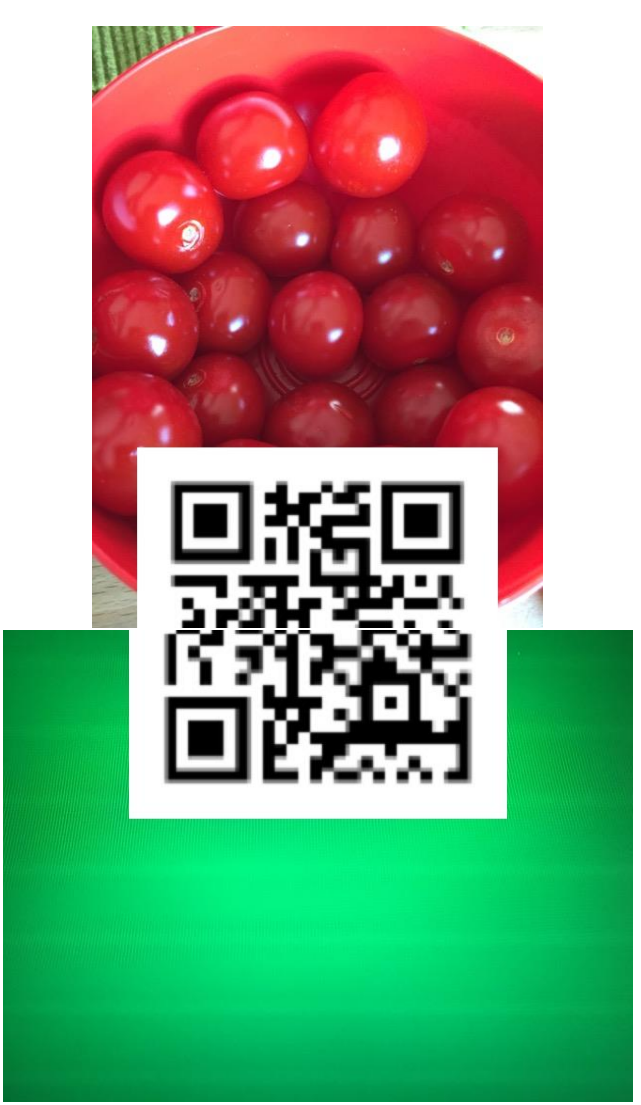

The Second way was, unpack the APK-File from the hackyeaster app. You can download the apk file with evozi's downloader: <u>http://apps.evozi.com/apk-downloader/</u>

#### After unpacking open the ressources.asrc and you will find some interesting values.

res/drawable-hdpi/ic\_launcher.pngKUU ""res/drawable-xhdpi/ic\_launcher.pngKUU ##res/drawable-xhdpi/ic\_launcher.pngKUU umera. Versuchen Sie, das GerÄ\*t neu zu starten.KUDAAPositionieren Sie den angezeigten QR-Code in das weisse :ck.KUDSIXSIXOKKUDIVNUTHackyEasterKUDESESSettingsKUDENXENEggKUDE É É 'UWswMktBQUFBQUFBQURZUFBQW9BQUFBWUFBQUFHQUFF vR010Zi95a3FLLzh6TXpQL05UWTIvMEJBUVA5T1QwLy9VVkZSLzExZFhm0XRibTcvZTN0Ny8zOS9mLytCZ111Lw0KaE1TRS80YUhpUCtNakkzL2s1U1 'g0KeWNuL31zcksvOWZYMS8vVzE5ai80dVBqLytucTYvLzM5L24vKy8zKy8vLy8vLzhBQUFEL0FBQUEvd0FBQVA4QUFBRC9BQUFBL3dBQUFQ0EFBQUQvQUFBQS93QUFBUD HgUFQ0EFBQUQvQUFBQQ0KL3dBQUFQ0EFBQUQvQUFBQS93QUFBUDhBQUFEL0FBQUEvd0FBQVA4QUFBRC9BQUFBL3dBQUFQ0EFBQUQvQUFBQS93QUFBUD NUFBQS93QUFBUDhBQUFEL0FBQUEvd0FBQVA4QQ0KQUFEL0FBQUEvd0FBQVA4QUFBRC9BQUFBL3dBQUFQ0EFBQUQvQUFBQS93QUFBUDhBQUFEL0FBQUEvd0FBQVA4QUFBRC9BQUFBL3dBQUFQ0EFBQUQvQUFBQS93QUFBUDhBQUFEL0FBQUEvd0FBQVA4QUFBRC9BQUFAUFBQUFQ0EFBQUQvQUFBQS3QUFBUDhBQUFEL0FBQUEvd0FBQVA4QQFBQUFAUFBQUFAUFBQUFAUFBQUFAUFBQUFAUFBQUFAUFBQUFAUFBQUFAUFBQUFA

From the Null-Byte and "É`É`" to the next Null-Byte is a double base64 encoded Image, which is the QR-Code of this challenge.

Funny fact, I solved the challenge the second way and didn't noticed it. After a while I flipped out, because the QR-Code of the Images doesn't worked. I looked into my basket and saw that the challenge was solved some hours ago :D

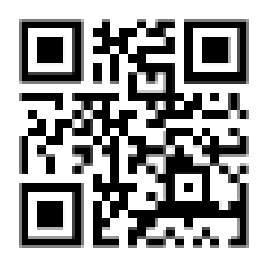

Decoded Image of the double-encoded base64 string

#### Challenge 16 - Ghost Room

In the Challenge Overview there is in the right bottom corner a light bulb which turns the light of:

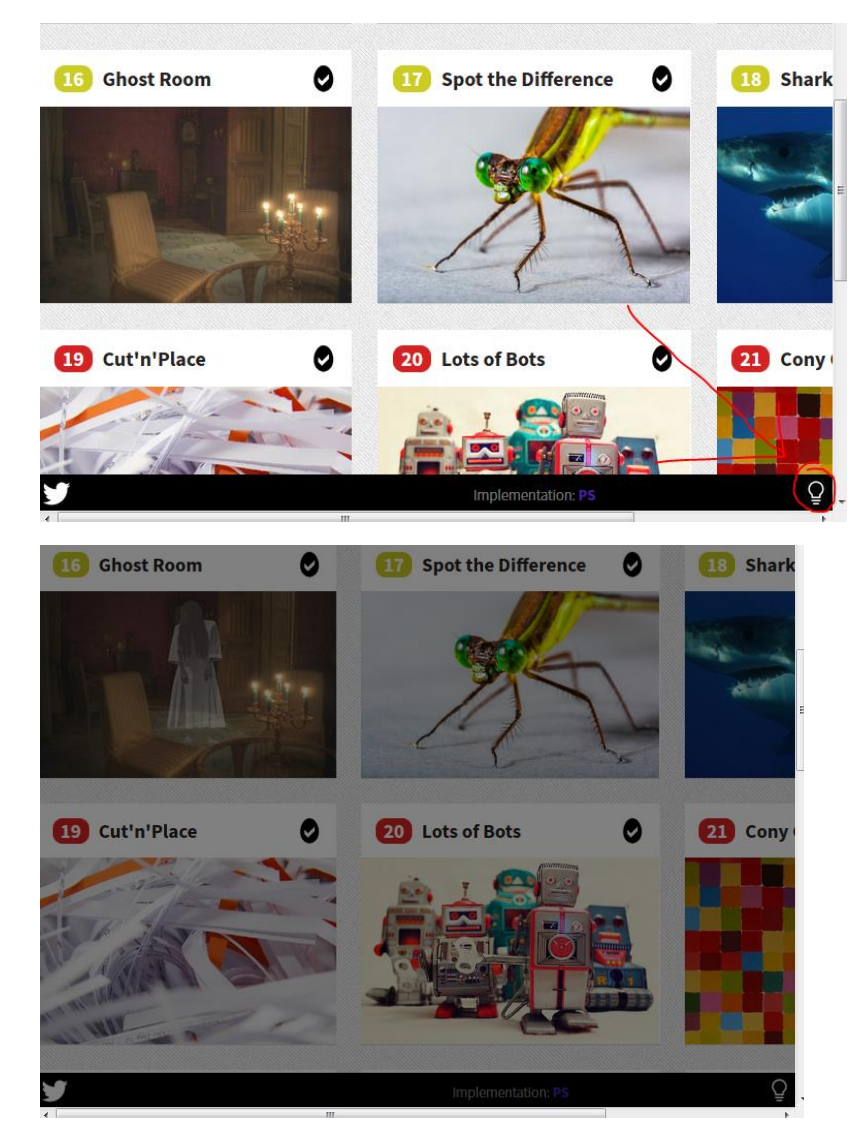

When we turned off the light, we can go to the main part of the challenge:

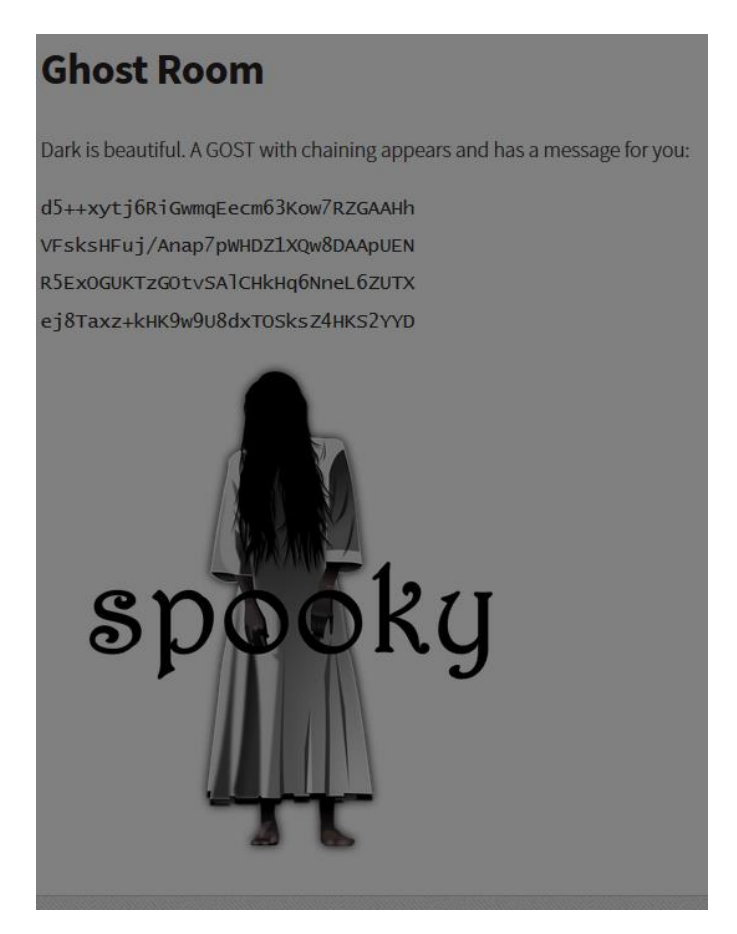

There is a good hint. It is the GOST-Encryption. The password is "spooky". I found an online decoder here: <u>http://www.tools4noobs.com/online\_tools/decrypt/</u>

Encrypted Text:

d5++xytj6RiGwmqEecm63Kow7RZGAAHh VFsksHFuj/Anap7pWHDZ1XQw8DAApUEN R5ExOGUKTzGOtvSAICHkHq6NneL6ZUTX ej8Taxz+kHK9w9U8dxTOSksZ4HKS2YYD

Key: spooky

Decrypted Text: <u>http://hackyeaster.hacking-</u> lab.com/hackyeaster/images/egg 16 a3ellACKSy02sJ6LxXeh.png

And now we have our next solution  $\ensuremath{\textcircled{\sc only}}$ 

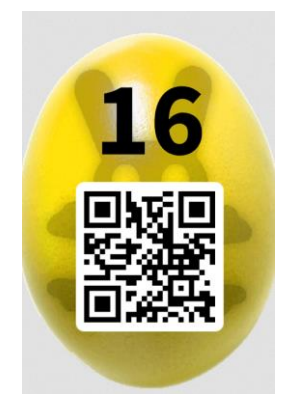

## Challenge 17 - Spot the Difference

We got two images:

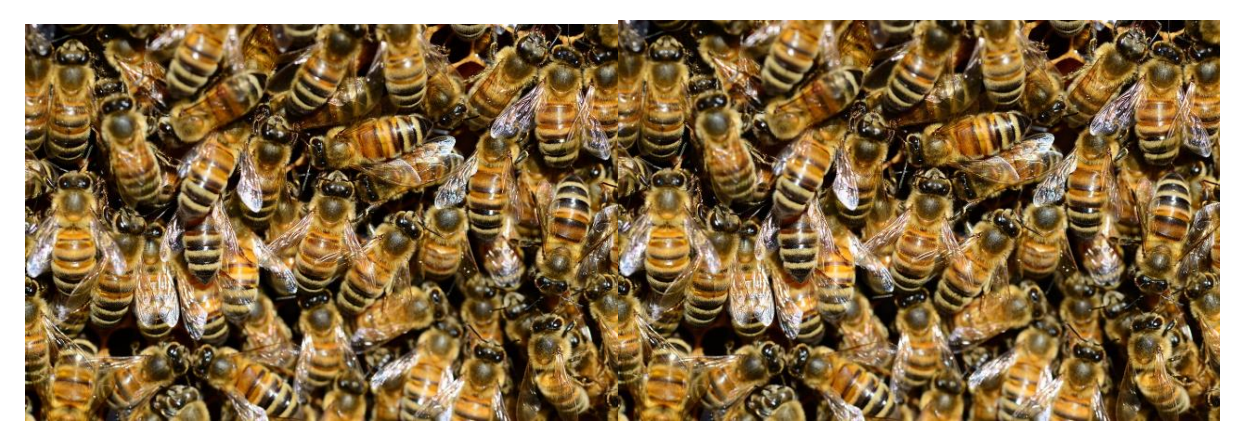

To get the difference, we play a little bit with the awesome stegano tool "Stegsolve" from Caesum. In this Java-Tool you find the Image-Combiner. First load the difference1.bmp in to the tool and chose the image-combiner with the difference2.bmp:

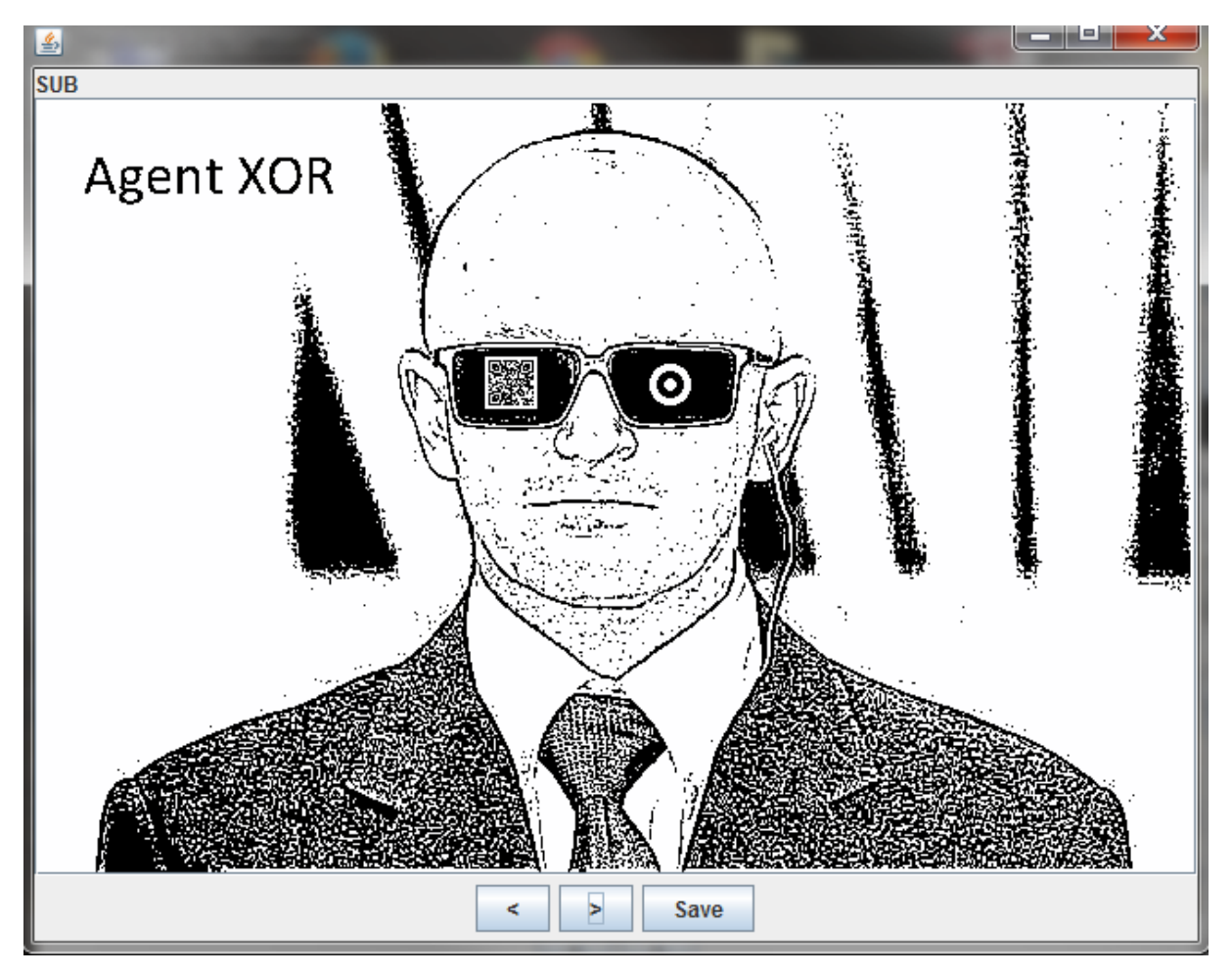

Save the image and look Mr. "Agent XOR" in the eyes:

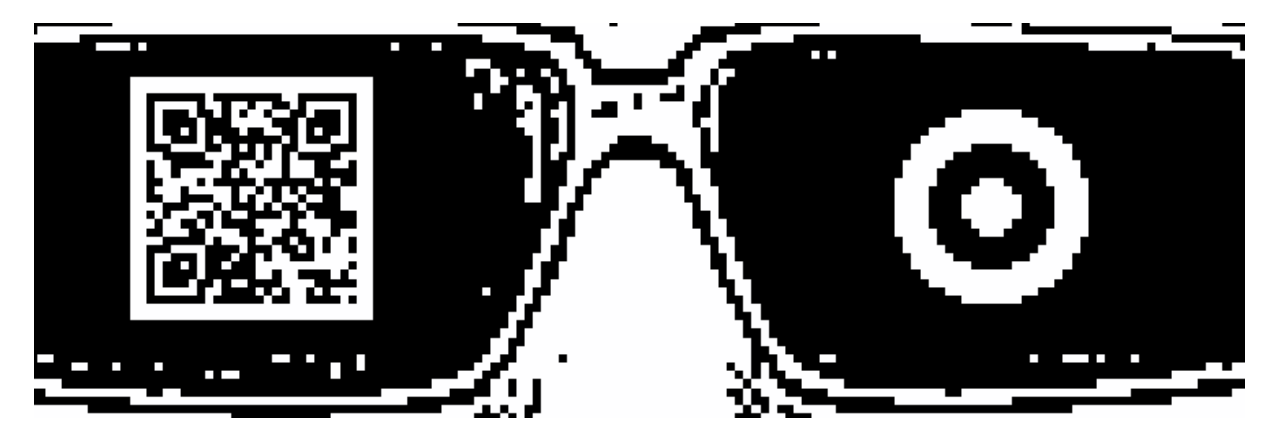

That is not a real QR-Code, but when you compare the right eye, with the left you will notice that some Pixels in the QR-Code are inverted like the right eye. Invert all Pixels in the white area and you get the right QR-Code. See the pictures to understand, I don't know how to describe it in better English <sup>©</sup>

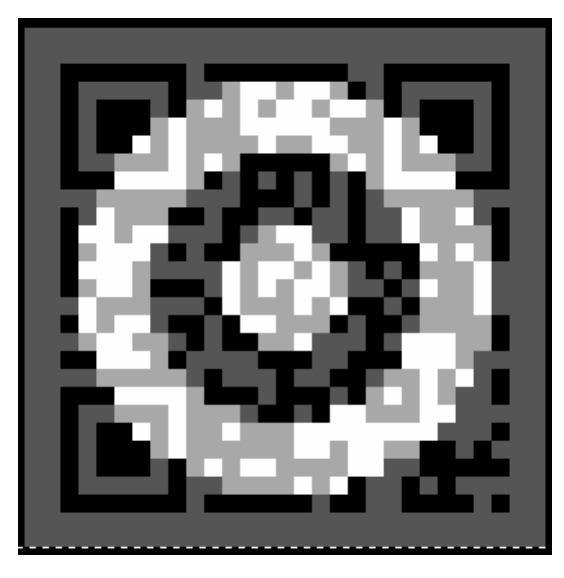

Broken QR-Code Left eye + overlay of right eye

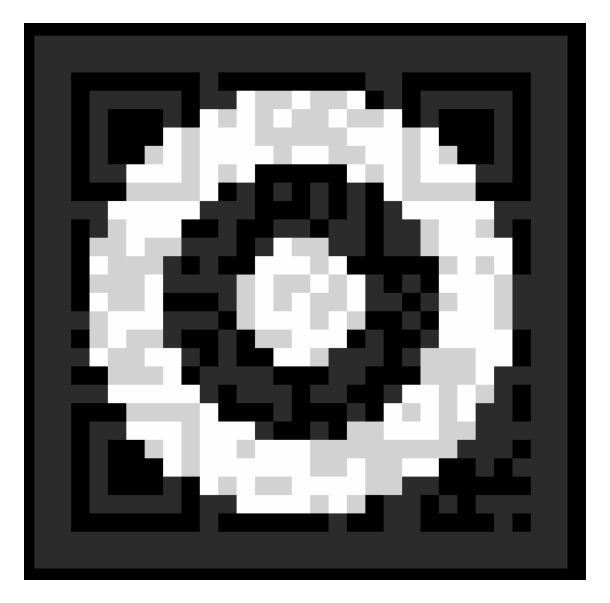

Invert all pixels in white area

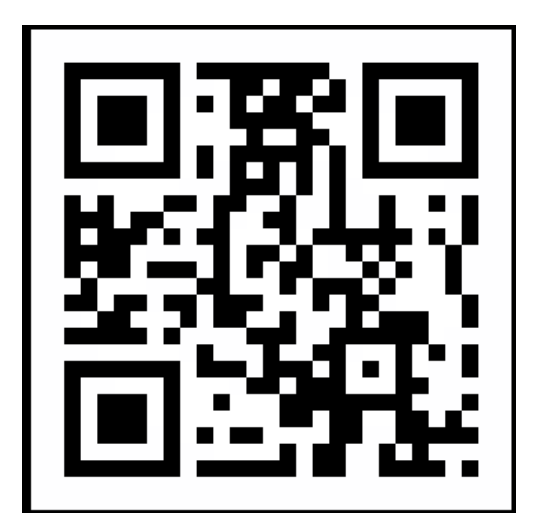

Solution 🙂

#### Challenge 18 - Sharks on the Wire

Download the pcap file and follow the last TCP-Stream (Wireshark Filter: "tcp.stream eq 3"). You will find really fast the Header with the Basic-Authorization:

```
GET /hackyeaster/sharks/sharks.css HTTP/1.1
Host: 10.11.0.48:8080
Connection: keep-alive
Authorization: Basic c2hhcmttYW46c2hhcmtzX2hhdmVfajR3cw==
Accept: text/css,*/*;q=0.1
User-Agent: Mozilla/5.0 (Windows NT 6.1; WOW64) AppleWebKit/537.36
(KHTML, like Gecko) Chrome/39.0.2171.71 Safari/537.36
Referer: http://10.11.0.48:8080/hackyeaster/sharks/sharks.html
Accept-Encoding: gzip, deflate, sdch
Accept-Language: en-US,en;q=0.8,de;q=0.6,it;q=0.4
```

# Decode the Authorization Part with base64 and you get the username:password "sharkman:sharks\_have\_j4ws"

Now we can Login in and look at the website with another login-panel. The last header in the TCP Stream looks like this:

```
POST /hackyeaster/sharks/auth HTTP/1.1
Host: 10.11.0.48:8080
Connection: keep-alive
Content-Length: 82
Cache-Control: max-age=0
Authorization: Basic c2hhcmttYW46c2hhcmtzX2hhdmVfajR3cw==
Accept:
text/html,application/xhtml+xml,application/xml;q=0.9,image/webp,*/*
;q=0.8
Origin: http://10.11.0.48:8080
User-Agent: Mozilla/5.0 (Windows NT 6.1; WOW64) AppleWebKit/537.36
(KHTML, like Gecko) Chrome/39.0.2171.71 Safari/537.36
Content-Type: application/x-www-form-urlencoded
Referer: http://10.11.0.48:8080/hackyeaster/sharks/sharks.html
Accept-Encoding: gzip, deflate
Accept-Language: en-US, en; q=0.8, de; q=0.6, it; q=0.4
```

# user=supershark&pass=hashed&21&21&21&hash=b3f3ca462d3fa58b74d6982af14d8841b074994a

We see user supershark logging in with the hash b3f3ca462d3fa58b74d6982af14d8841b074994a. You don't to crack this, because you need only the hash (Pass the Hash-Attack). I manipulate the POST-Request with Tamper-Data:

| POST-Parameter Name | POST-Parameter Wert               |
|---------------------|-----------------------------------|
| user                | supershark                        |
| pass                | hashed%21%21%21                   |
| hash                | 62d3fa58b74d6982af14d8841b074994a |
|                     |                                   |
|                     |                                   |

After sending the POST-Request, we got the solution:

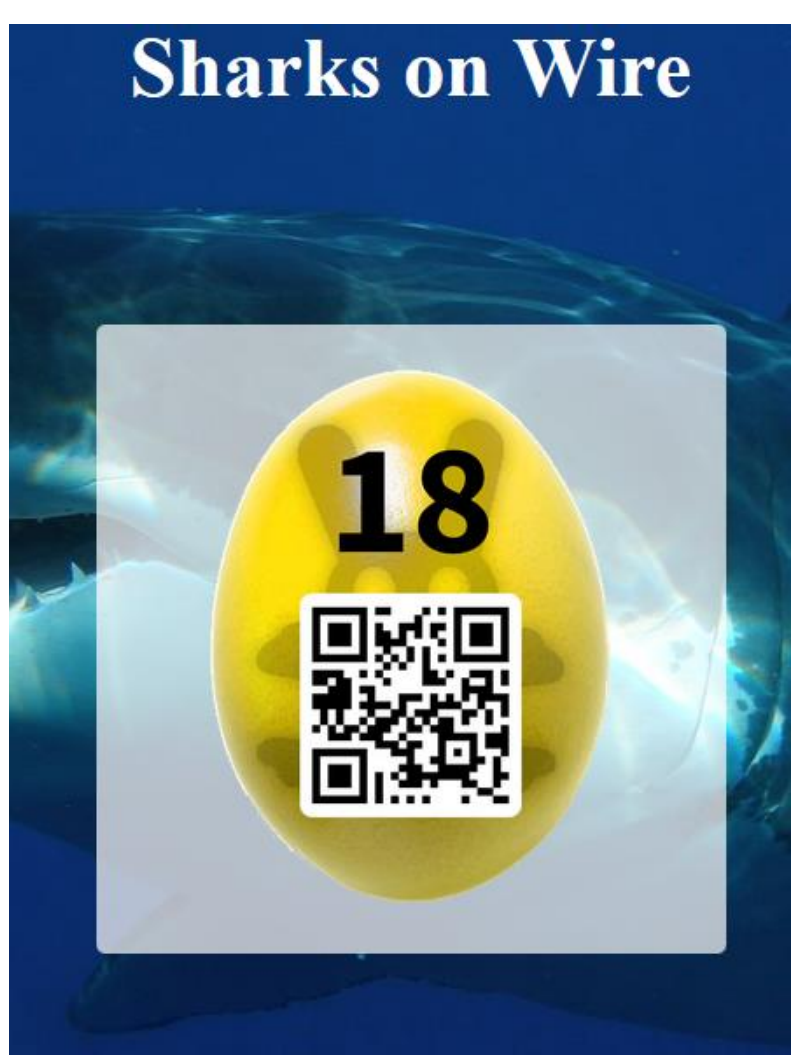

## Challenge 19 - Cut'n'Place

On this challenge, the biggest hint was that it is a passphrase and not a password. A passphrase is something like 20-40 Characters long. And now it is time for paper and scissors. Print the pdf and play a little bit with the stripes. After a while I come up with the idea, that I weave the paper:

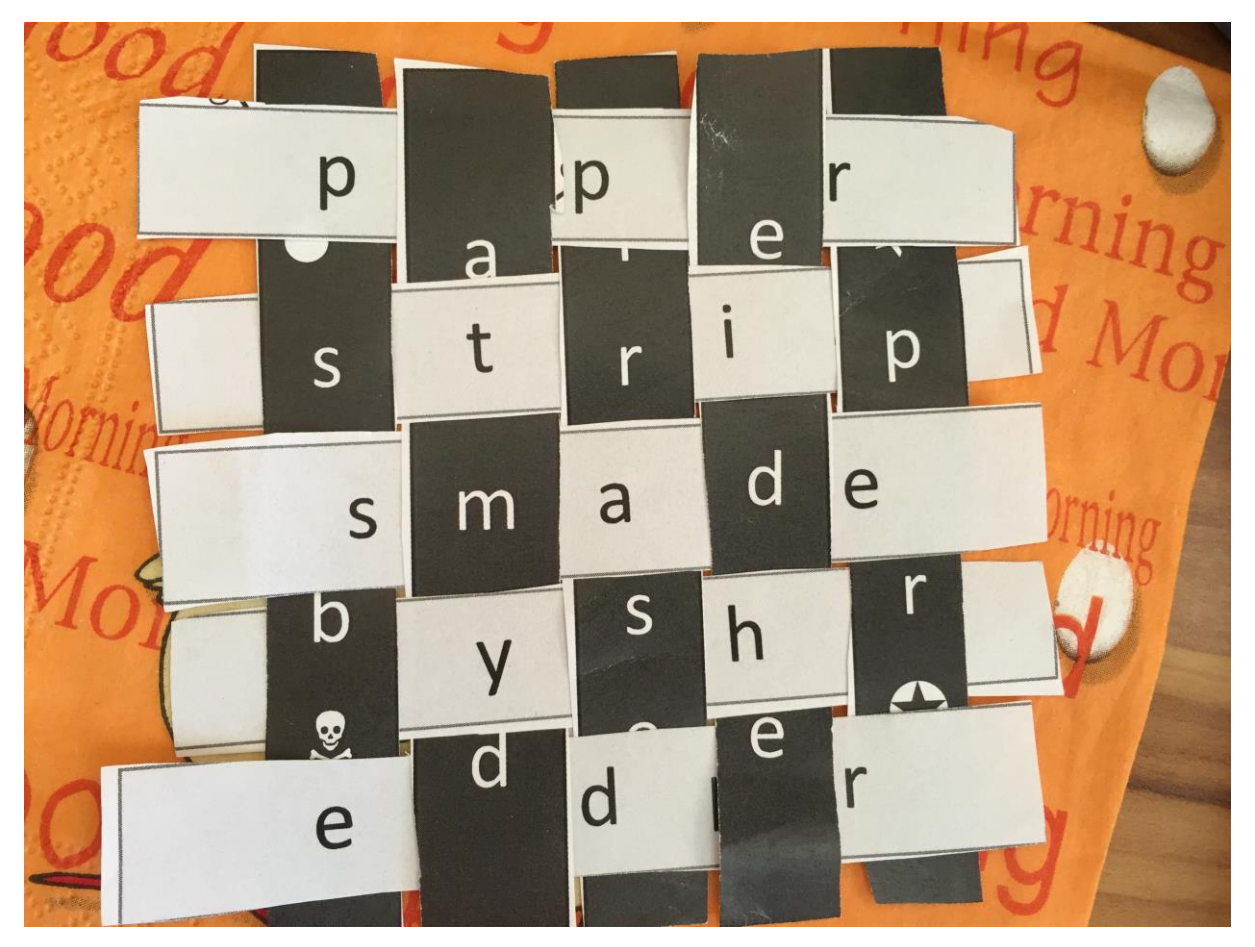

The Solution was: paperstripsmadebyshredder

Awesome Challenge and the last one I finished  $\ensuremath{\textcircled{\sc b}}$ 

#### Challenge 20 - Lots of Bots

"Robots have placed an egg on this web server. If you wanna find it, you need to think and act like a bot. "

OK, let's have a look at robots.txt:

```
User-agent: EasterBot
Disallow: /
Allow: /hackyeaster/bots/bots.
```

User-agent: \* Disallow: /

The only thing you must add is "html". So we got the following site:

http://hackyeaster.hacking-lab.com/hackyeaster/bots/bots.html

Oh I forgot to tell you, that you must deactivate JavaScript. Otherwise you will land on a Wikipedia article of some famous bots <sup>©</sup>

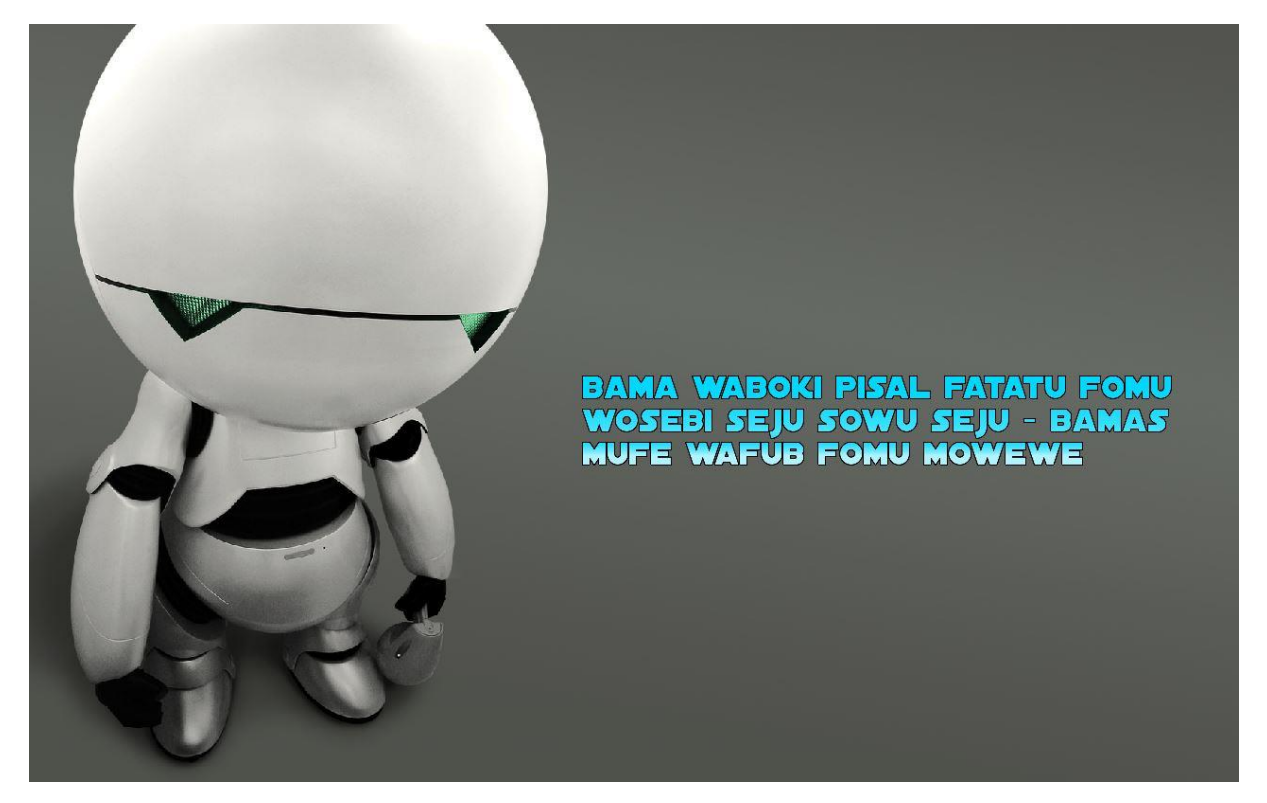

"BAMA WABOKI PISAL FATATU FOMU WOSEBI SEJU SOWU SEJU - BAMAS MUFE WAFUB FOMU MOWEWE"

After some research in google I found out, that the language is ROILA, the Robot Interaction Language. The translated text is the following:

"you must make word of addition two and two - this be name of page"

Two plus two is four. So maybe we should try <u>http://hackyeaster.hacking-lab.com/hackyeaster/bots/four.html</u>

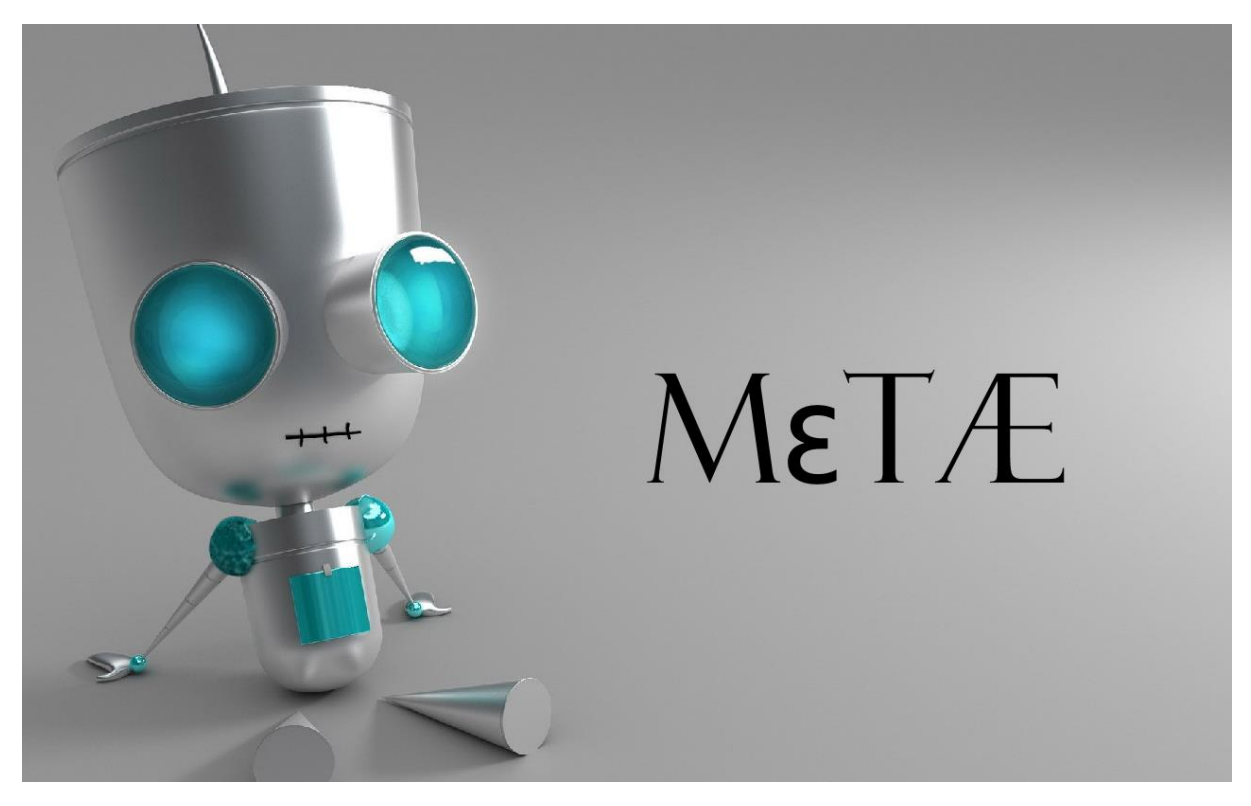

OK let's have a look at the META-DATA.

<meta name="description" content="Robots talk in ROILA language: eman egap eht esrever tsum"> <meta name="keywords" content="secret, page, robots, fun, hacky easter, blrt, five, beep">

"eman egap eht esrever tsum" that is not ROILA. If you try to read backwards you get "must reverse the page name".

Reversing four is ruof and this is the site: <u>http://hackyeaster.hacking-lab.com/hackyeaster/bots/ruof.html</u>

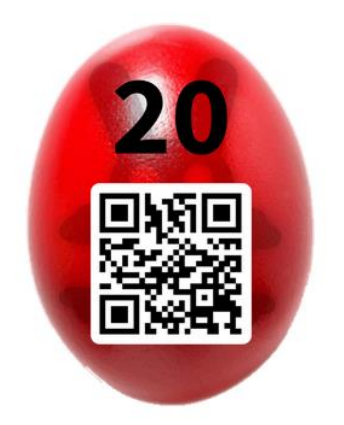

#### Challenge 21 - Cony Code

The hint tells us everything:

"Hint: 110 is blue, the rest's up to you..."

First at all I counted all colors:

- 1. White
- 2. Red
- 3. Pink
- 4. Black
- 5. Yellow
- 6. Blue
- 7. Light blue
- 8. Light green

Eight different colors! Fits perfectly in 3 bits. After this I came up with the idea of RGB, because all colors in the cony-code are special colors in RGB.

RGB 110 - BLUF

You see, 1 means off and 0 means on. So my theory was red must be 011 and green must be 101. If you going on, you get the following binary table:

RGB

- 110 Blue
- 011 Red
- 101 Green
- 001 Yellow
- 010 Pink (Light Red)
- 000 White
- 111 Black
- 100 Light Blue

Now you have the cony-code image. Replace the colors with the binary value. Read it line by line from left to right.

Now you will get the following binary code:

If you converted this binary code to text you get the following output:

http://hackyeaster.hacking-lab.com/hackyeaster/images/egg 21 j7g67Z.png ÿ

And there is our solution.

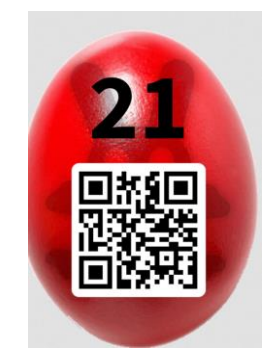

#### Challenge 22 - Hashes to Ashes

If you are familiar with hashcat, the task should be not a problem for you. I used cuda-hashcat on windows for the following commands:

Hash: ADA2EEEBE7809857A57F6FEE4B2FFAEE24EAE7B1 (SHA1) Command: cudaHashcat64 -m 100 -a 3 -o cracked.txt hashes.txt -1 1234567890 ?1?1?1?1?1?1?1?1?1?1?1 Solution: 1199019170177790

Hash:

6BBF7528D9DD2959A7AFB37898425F67555F67F677987CAE7E86210A2C8A0DBDFC248EC2D7B2401 0F440BADC2223B4B5 (SHA512) **Command:** cudaHashcat64 -m 1700 -a 3 -o cracked.txt hashes.txt -1 abcdefghijklmnopqrstuvwxyz ?1?1?1?1?1?1?1?1?1?1?1?1?1 **Solution:** hopelessly

Hash: B80814C5E0F386B0637163FD8AFEA929 (MD5)
Command: cudaHashcat64 -m 0 -o cracked.txt -r hackyeaster\_upper.rule -r hackyeaster\_subst.rule hashes.txt wordlist.txt ?s?d
hackyeaster\_subst.rule:
sa@,sb8,sc(,sd6,se3,sf#,sg9,sh#,si1,si1,sk<,sli,sl1,so0,sq9,ss5,ss&,st+,sv>,sv<,sx%, (Attention, replace the comma with a line break)</p>
hackyeaster\_upper.rule : T0,T1,T2,T3,T4,T5,T6,T7,T8,T9,TA,TB,TC,TD,TE,TF
(Attention, replace the comma with a line break)
Solution: DiscOvery.5

Before I got to the last one, I created some custom dictionaries. The first one was that all words are lowercase (wordlist\_lower.txt). After this I used the "prince processor" from hashcat, that I can merge the dictionaries:

```
pp64 -o wordlist_lower_doubleword.txt --elem-cnt-max=2 <
wordlist_lower.txt</pre>
```

This dictionary contains all words in lower case and also a mix, that are all words are combined with each other. With this wordlist I am able to combine all passwords up to 4 times

Hash: 9791CBE0AE919A0330994A2D6BA26B8F0C3A1DA15C73BCE5FCA39495881A6C90 (SHA256) Command: cudaHashcat64 -m 1400 -a 1 -o cracked-txt hashes.txt wordlist\_lower\_doubleword.txt wordlist\_lower\_doubleword.txt Solution: enginebulbgoatimportant

Sadly most of the passwords appears on google after some time. So to solve most of them you only need google, but this way is the better way to learn how hashcat works.

#### Challenge 23 - Beat the Nerd Master

This was my favorite challenge. Old school Monkey Islands fights, with nerd questions and answers. I write a little python script to beat the nerd master:

```
#!/usr/bin/env python
import socket
questions=[]
questions.append("Go 127.0.0.1 to your mummy.")
questions.append("Go play with your toys, yellow-belly.")
questions.append("I have more friends than you.")
questions.append("This fight is like a hash function - it works in one
direction only.")
questions.append("You should leave your cave and socialize a bit.")
questions.append("You'll be 0xdeadbeef soon.")
questions.append("Af7ter th1s f1gh7, I w1ll pwn ur b0x3n.")
questions.append("I bet you don't even understand binary.")
questions.append("You must be jealous when seeing my phone's display.")
questions.append("format C:")
answers=[]
answers.append("Won't work. I only support IPv6.")
answers.append("That's not even close to be nerdy!")
answers.append("Yeah, but only until you update your Facebook profile with
a real picture of you!")
answers.append("Too bad you picked LM hashing.")
answers.append("I'm not anti-social. I'm just not user friendly.")
answers.append("Not as long as I have my Oxcafebabe.")
answers.append("Check your settings - you seem to have chosen the Klingon
keyboard layout.")
answers.append("Sure I do. Me and you, we are 10 different kind of
persons.")
answers.append("Not really - Your pixels are so big, some of them have
their own region code!")
answers.append("Specified drive does not exist.")
s = socket.socket(socket.AF INET, socket.SOCK STREAM)
s.connect(('hackyeaster.hacking-lab.com', 1400))
data=""
while data == "":
     data = s.recv(1024)
print data
send = "y\r\n"
s.send(send)
while data == "":
     data = s.recv(4096)
print data
data=""
while data == "":
     data = s.recv(4096)
print data
send = questions[9].join("r\n")
print send
s.send(send)
```

```
data=""
while data == "":
    data = s.recv(4096)
print data

data=""
while data == "":
    data = s.recv(4096)
print data
s.close()
```

#### Challenge 24 - SHAM Hash

Everything is described in the PDF File. I write a little bruteforce programm in C#. I used also a C# implementation of HashLib. The Main Idea is, that this encryption only have a protection of 6x6 character password. Cracking 6 different 6 character long passwords is not so complicated:

```
void attack(int beginsix, int steps)
{
  string brutestring = "abcdefghijklmnopqrstuvwxyz1234567890!?";
                  "hackyeaster2015isforeveryone!!";
  string test =
  string brutinhash = "757c479895d6845b2b0530cd9a2b11";
  steps = (steps == -1)?brutestring.Length-beginsix:steps;
  string[] splitter = new string[5];
  string[] hashsplitter = new string[5];
  for (int i = 0; i < splitter.Length; i++) {</pre>
    splitter[i] = test.Substring(i*6,6);
    hashsplitter[i] = brutinhash.ToUpper().Substring(i*6,6);
  }
  IHash MD2 = HashFactory.Crypto.CreateMD2();
  IHash MD5 = HashFactory.Crypto.CreateMD5();
  IHash SHA1 = HashFactory.Crypto.CreateSHA1();
  IHash SHA256 = HashFactory.Crypto.CreateSHA256();
  IHash SHA512 = HashFactory.Crypto.CreateSHA512();
  string lolo="";
  HashResult r = MD2.ComputeString(splitter[0], Encoding.ASCII);
  lolo += BitConverter.ToString(r.GetBytes()).Replace("-","").Substring(0,6);
  r = MD5.ComputeString(splitter[1], Encoding.ASCII);
  lolo += BitConverter.ToString(r.GetBytes()).Replace("-","").Substring(6,6);
  r = SHA1.ComputeString(splitter[2], Encoding.ASCII);
  lolo += BitConverter.ToString(r.GetBytes()).Replace("-","").Substring(12,6);
  r = SHA256.ComputeString(splitter[3], Encoding.ASCII);
  lolo += BitConverter.ToString(r.GetBytes()).Replace("-","").Substring(18,6);
  r = SHA512.ComputeString(splitter[4], Encoding.ASCII);
  lolo += BitConverter.ToString(r.GetBytes()).Replace("-","").Substring(24,6);
  int[] char counter arr = {beginsix,0,0,0,0,0};
  bool[] notcracked = {true,true,true,true;;
  string temp = "";
  string answer = "";
```

while (char\_counter\_arr[0] < beginsix+steps) {</pre>

```
string word = "" +
```

```
brutestring[char_counter_arr[0]] +
brutestring[char_counter_arr[1]] +
```

```
brutestring[char_counter_an[1]]
```

```
brutestring[char_counter_arr[2]] +
brutestring[char_counter_arr[3]] +
```

```
brutestring[char_counter_arr[4]] +
```

```
brutestring[char_counter_arr[5]];
```

```
if (notcracked[0]) {
```

```
r = MD2.ComputeString(word, Encoding.ASCII);
    temp = BitConverter.ToString(r.GetBytes()).Replace("-","");
    if (temp.Substring(0,6) == hashsplitter[0]) {
      answer += "MD2: " + word + "r";
      notcracked[0] = false;
    }
  }
  if (notcracked[1]) {
    r = MD5.ComputeString(word, Encoding.ASCII);
    temp = BitConverter.ToString(r.GetBytes()).Replace("-","");
    if (temp.Substring(6,6) == hashsplitter[1]) {
      answer += "MD5: " + word + "r";
      notcracked[1] = false;
    }
  }
  if (notcracked[2]) {
    r = SHA1.ComputeString(word, Encoding.ASCII);
    temp = BitConverter.ToString(r.GetBytes()).Replace("-","");
    if (temp.Substring(12,6) == hashsplitter[2]) {
      answer += "SHA1: " + word + "\r\n";
      notcracked[2] = false;
    }
  }
  if (notcracked[3]) {
    r = SHA256.ComputeString(word, Encoding.ASCII);
    temp = BitConverter.ToString(r.GetBytes()).Replace("-","");
    if (temp.Substring(18,6) == hashsplitter[3]) {
      answer += "SHA256: " + word + "\r\n";
      notcracked[3] = false;
    }
  }
  if (notcracked[4]) {
    r = SHA512.ComputeString(word, Encoding.ASCII);
    temp = BitConverter.ToString(r.GetBytes()).Replace("-","");
    if (temp.Substring(24,6) == hashsplitter[4]) {
      answer += "SHA512: " + word + "\r\n";
      notcracked[4] = false;
    }
  }
  char_counter_arr[5]++;
if (char_counter_arr[5] == brutestring.Length) {
  char_counter_arr[5]=0;
  char_counter_arr[4]++;
```

```
}
if (char_counter_arr[4] == brutestring.Length) {
  char_counter_arr[4]=0;
  char_counter_arr[3]++;
}
if (char_counter_arr[3] == brutestring.Length) {
  char_counter_arr[3]=0;
  char_counter_arr[2]++;
}
if (char_counter_arr[2] == brutestring.Length) {
  char_counter_arr[2]=0;
  char_counter_arr[1]++;
}
if (char_counter_arr[1] == brutestring.Length) {
  char_counter_arr[1]=0;
  char_counter_arr[0]++;
}
}
```

```
MethodInvoker inv = delegate{txt_debug.Text += answer + "\r\nbeginsix " + beginsix + "
done";};
```

```
this.Invoke(inv);
```

}

The Code is really dirty. But I got with it the following solution with it:

| crack la                       | abel1     | label2 | label3 | label4 |
|--------------------------------|-----------|--------|--------|--------|
|                                |           |        |        |        |
| SHA512: 5aapaw                 |           |        |        |        |
| SHA1: 5cv991                   |           |        |        |        |
| MD5: 5cy1dl                    |           |        |        |        |
| SHA256: 5r0mbz                 |           |        |        |        |
| beginsix 30 doneMD2:           | ua9y9a    |        |        |        |
| SHA256: ud2yp!                 |           |        |        |        |
| ISHA512: ukveuz                |           |        |        |        |
| SHA1: ull?79                   |           |        |        |        |
| beginsix 20 doneSHA2           | 56: Odama | 3      |        |        |
| SHA512: 0fj6m5                 |           |        |        |        |
| MD5: Oashk!                    |           |        |        |        |
| MD2: Ouybey                    |           |        |        |        |
| beginsix 35 doneMD5:           | aaqidt    |        |        |        |
| MD2: afpmqt                    | andiar    |        |        |        |
| SHA512: af9pt3                 |           |        |        |        |
| SHA256: angeca<br>SHA1: aww8nt |           |        |        |        |
|                                |           |        |        |        |
| beginsix 0 doneSHA1:           | kcyapw    |        |        |        |

#### I took the first password: "5cp7iq5cy1dl5cv9915r0mbz5aapaw"

Congrats!

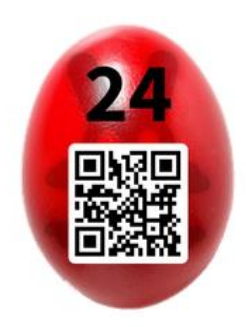

#### Challenge 25 - Jad & Ida

Unpack the ZIP file and analyze the JadAndIda.class file with JD-GUI. You will find on line 43 the following code:

```
42
         BufferedReader in = new BufferedReader(new inputStreamReader(System.in));
43
         String k = in.readLine();
44
         String h = k;
         for (int z = 0; z < 10; z++) {
45
46
           h = fizzle(rizzle(shizzle(bizzle(h))));
48
         if ("v30] pmWm<Y(0=21".equals(h))
         {
49
           System.out.println("Congrats!");
           byte[] plain = Files.readAllBytes(Paths.get("s3cr3t.bin", new String[0]));
50
```

So you see, the program does something with your input and if the result is "v3O] pmWm<Y(0=21" you solved the challenge. Export the source code and try to compile it with your own code. I added the following line between line 47 & 48 "System.out.println(h);", to see how the string is changed after the fizzle rizzle shizzle bizzle.

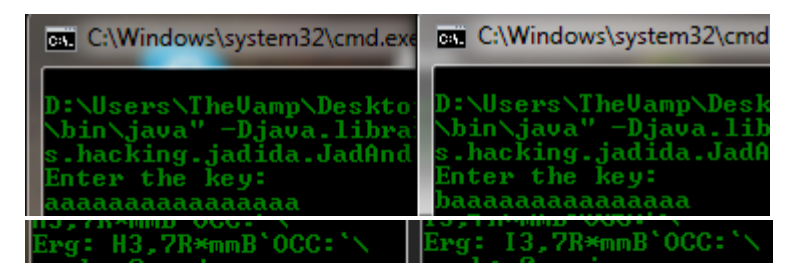

The "Erg" stands for "Ergebnis". That is the German word for solution.

As you see I only change the first letter, and only the first letter changed after the fizzle rizzle shizzle bizzle. The same thing happened with every other character. If you change the second character only the second character in the encryption will change. With this information, we know that we can easy bruteforce the password. I added the following code:

```
53 1/* 53: 45 */
                         for (int z = 0; z < 10; z++) {
      /* 54: 46 */
54
                           h = fizzle(rizzle(shizzle(bizzle(h)));
      System.out.println(h);
55
56
      /* 55:
                */
                          - }
      System.out.println("Erg: " + h);
57
58
59
      String bruter = "abcdefghijklmnopqrstuvwxyzABCDEFGHIJKLMNOPQRSTUVWXYZ12345678908?!";
     String solver = "v30] pmWm<Y(0=21";
60
    \square for (int bruterstring = 0; bruterstring < 16; bruterstring++) {
61
62
          for(int alda = 0; alda < 63; alda++){
63
             String letters = "";
64
              for(int neg = 0; neg < 16; neg++) {letters += bruter.charAt(alda);}</pre>
              String yoyo = letters;
65
              for (int z = 0; z < 10; z++) {
66
   白
67
              yoyo = fizzle(rizzle(shizzle(bizzle(yoyo)));
68
69
              char sol1 = solver.charAt(bruterstring);
              char sol2 = yoyo.charAt(bruterstring);
71
    ¢
              if(sol1 == sol2) {
72
                  System.out.println("numb: "+bruterstring+" - "+bruter.charAt(alda));
73
                  break:
74
              ł
75
          }
76
     -}
77
      /*
         56: 48 */
78
                          if ("v301 pmWm<Y(0=21".equals(h))
79 ॑/* 57:
               */
                          {
     /* 58: 49 */
                            System.out.println("Congrats!");
80
81 /* 59: 50 */
                            byte[] plain = Files.readAllBytes(Paths.get("s3cr3t.bin", new String[0]));
```

The idea is, when I found the right character, the bruteforce can jump to the next letter <sup>(2)</sup> After compiling this code, I got the following output:

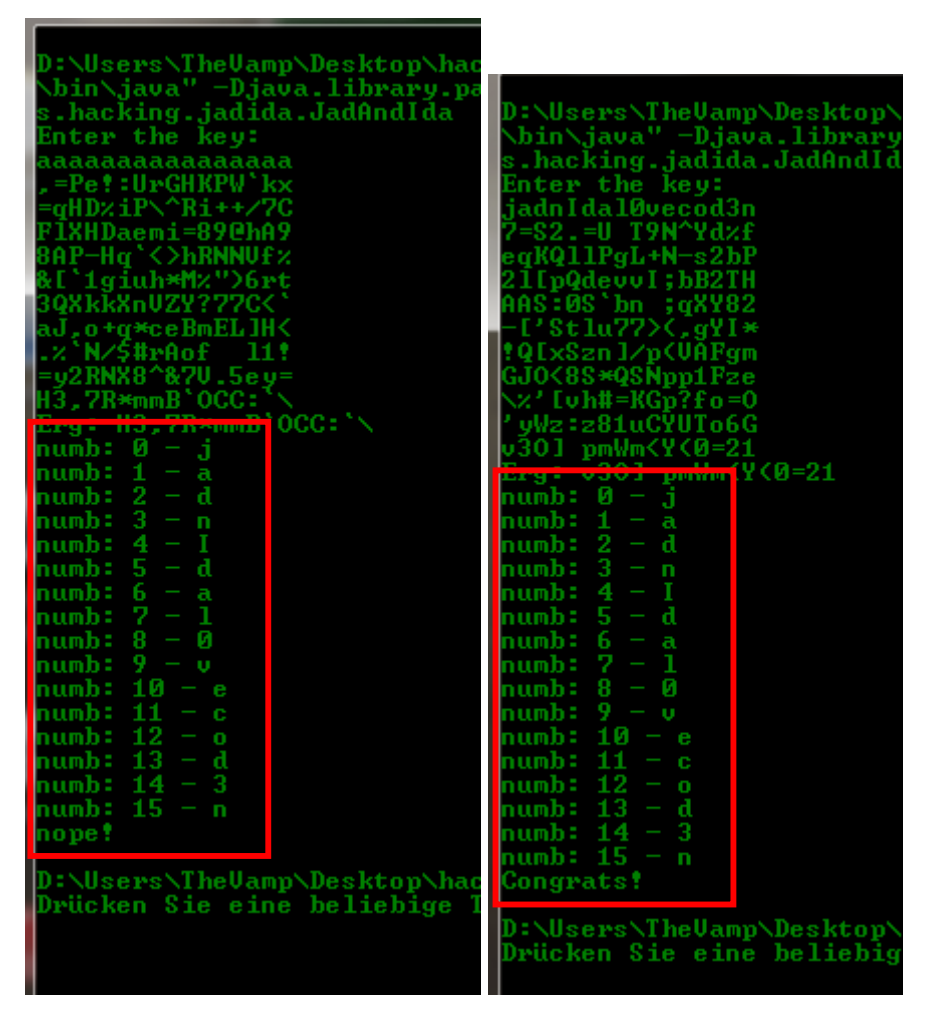

Now we have the password: jadnIdal0vecod3n and the s3cr3t.bin will be decrypted in an image file:

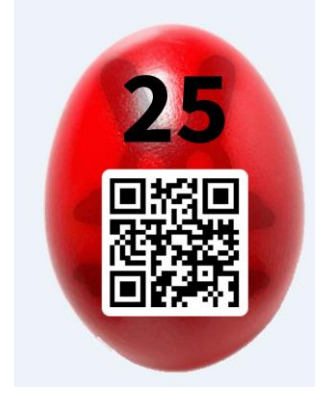

#### Challenge 26 - Clumsy Cloud

First let's have a look into this Backup file <u>http://hackyeaster.hacking-lab.com/hackyeaster/files/passphrase\_backup.txt</u>:

```
{
    "name" : "Clumsy Cloud Backup",
    "comment" : "Backup of your passphrase, protected with your secret
PIN.",
    "params" : {
        "s" : "ovaederecumsale",
        "h" : "1.3.14.3.2.26",
        "i" : 10000,
        "k" : 128,
        "e" : "2.16.840.1.101.3.4.1.1",
        "p" : "8QeNdEdkspV6+1177SEEEF4aWs5dl/auahJ46MMufkg="
    }
}
```

After some research on google you will found out that "1.3.14.3.2.26" is the OID of SHA1 and "2.16.840.1.101.3.4.1.1" is the OID of AES128-ECB. So the Clumsy Cloud have something to do with SHA1 and AES128 in ECB mode.

In the second step we look into the APK File. Download the Hackyeaster APK file. You can download it with Evozi's downloader: <u>http://apps.evozi.com/apk-downloader/</u>

Decompile the apk with dex2jar and open the jar file with jd-gui. After some searching I found out, that the Activity class has our main functions for clumsy cloud:

```
Activity.class ×
🗄 🖶 com.panoramagl
                                                                                     protected WebView a;
private boolean f = false;
private SensorManager g;
b.hacking
     - H hackyeaster.android
          Activity
                                                                                     private Sensor h;
              - O Activity
                                                                                     private Sensor i;
private String j;
private String k;
                        ♦ a:WebViev
n<sup>S</sup> b:Uri
                                                                                     private float[]
                        o<sup>S</sup> c : Uri
                                                                                     private float[] m:
                        oS d : Pattern
                        <sup>oS</sup> e : SecureRandom
                                                                                     private int a (String paramString, Context paramContext)
                        f:boolean
                        g : SensorManager
                                                                                         try
                        h: Sensor
                                                                                             SecretKeySpec localSecretKeySpec = new SecretKeySpec(a(paramString, "ovaederecumsale", 10000), "AES");
Cipher localCipher = Cipher.getInstance("AES");
localCipher.init(2, localSecretKeySpec);
                        i: Sensor
                        i ; String
                        k:String
                                                                                             String str = new String(localCipher.doFinal(Base64.decode("8QeNdEdkspV6+1177SEEEF4aWa5d1/auahJ46MMufkg=", 0)));
DownloadManager localDownloadManager = (DownloadManager)getSystemService("download");
DownloadManager.Request localRequest = new DownloadManager.Request(Uri.parse("http://hackyeaster.hacking-lab.com/l
                        I:float[]
                        m:float[]
                        - ♦ a() : void
- ■ a(Intent) : void
                                                                                            Downloadwanager.Request totalRequest = new Downloadwanager.Request(ori.parse( http://hackyeast
localRequest.setTiel( "Hacky Easter");
localRequest.setDescription("Egg Download");
localRequest.setDestinationInExternalPublicDir(Environment.DIRECTORY_DOWNLOADS, "egg_26.png");
registerReceiver(new g(this), new IntentFilter("android.intent.action.DOWNLOAD_COMPLETE"));
localDownloadManager.enqueue(localRequest);

    a(String, Context) : int
    a(String, String, Context) : void

                        S a(String, String, int) : byte[]
                                                                                             Toast.makeText(paramContext, "Download started", 0).show();
                        a(int, String) : void
                                                                                             return 0;
                        b():void
                        o c(): int
                                                                                         catch (Exception localException) {}
                        ■ d():void
                                                                                         return 1;
                        e(): void
                         f():void
```

We also have a function with some SHA1 encoding:

```
public static byte[] a(String paramString1, String paramString2, int paramInt)
{
    MessageDigest localMessageDigest = MessageDigest.getInstance("SHA1");
    byte[] arrayOfByte1 = (paramString2 + paramString1).getBytes();
    for (int n = 0;; n++)
    {
        if (n >= paramInt)
        {
            byte[] arrayOfByte2 = new byte[16];
            System.arraycopy(arrayOfByte1, 0, arrayOfByte2, 0, 15);
            return arrayOfByte2;
        }
        arrayOfByte1 = localMessageDigest.digest(arrayOfByte1);
     }
}
```

This seems to be the main functions of clumsy cloud. We only need to implement this two functions and try to get the right pin. We have a pin with 4 digits. This mean, we are able to bruteforce the pin.

I exported the two functions and rewrite them, so they are able to run in Java. Additionally I needed the javax-crypto.jar. You can download it from here: http://www.java2s.com/Code/Jar/j/Downloadjavaxcryptojar.htm

Here are my source code:

```
import java.io.Console;
import java.io.PrintStream;
import java.security.MessageDigest;
import java.security.*;
import java.util.regex.Matcher;
import java.util.regex.Pattern;
import javax.xml.bind.DatatypeConverter;
import javax.crypto.Cipher;
import javax.crypto.spec.SecretKeySpec;
import javax.crypto.spec.*;
import javax.crypto.*;
public class something
{
     public static void main(String[] paramArrayOfString)
       for(int i=0; i<10000; i++) {</pre>
       String paramString = String.format("%04d", i);
     try
    {
       String somebase64 =
"8QeNdEdkspV6+1177SEEEF4aWs5dl/auahJ46MMufkg=";
      SecretKeySpec localSecretKeySpec = new
SecretKeySpec(a(paramString, "ovaederecumsale", 10000), "AES");
      Cipher localCipher = Cipher.getInstance("AES");
      localCipher.init(2, localSecretKeySpec);
```

```
String str = new
String(localCipher.doFinal(DatatypeConverter.parseBase64Binary(someb
ase64)));
       System.out.println(paramString);
       System.out.println(str);
    }
    catch (NoSuchAlgorithmException localException) {}
     catch (NoSuchPaddingException nopad) { }
     catch (IllegalBlockSizeException blockshit) {
                                                      }
     catch (BadPaddingException badpaddd) {
                                                }
     catch (InvalidKeyException invkey) { }
       }//END FOR
}//END FUNCTION
private static byte[] a(String paramString1, String paramString2,
int paramInt) throws NoSuchAlgorithmException
  {
  try{
    MessageDigest localMessageDigest =
MessageDigest.getInstance("SHA1");
    byte[] arrayOfByte1 = (paramString2 + paramString1).getBytes();
    for (int n = 0;; n++)
    {
      if (n >= paramInt)
      {
        byte[] arrayOfByte2 = new byte[16];
        System.arraycopy(arrayOfByte1, 0, arrayOfByte2, 0, 15);
        return arrayOfByte2;
      }
      arrayOfByte1 = localMessageDigest.digest(arrayOfByte1);
    }
     }catch(NoSuchAlgorithmException someshit) {
     System.out.println(someshit.toString());
     byte[] als = new byte[1];
     return als;
     }
  }
}
```

Also quick and dirty. After starting the java application I got something like this:

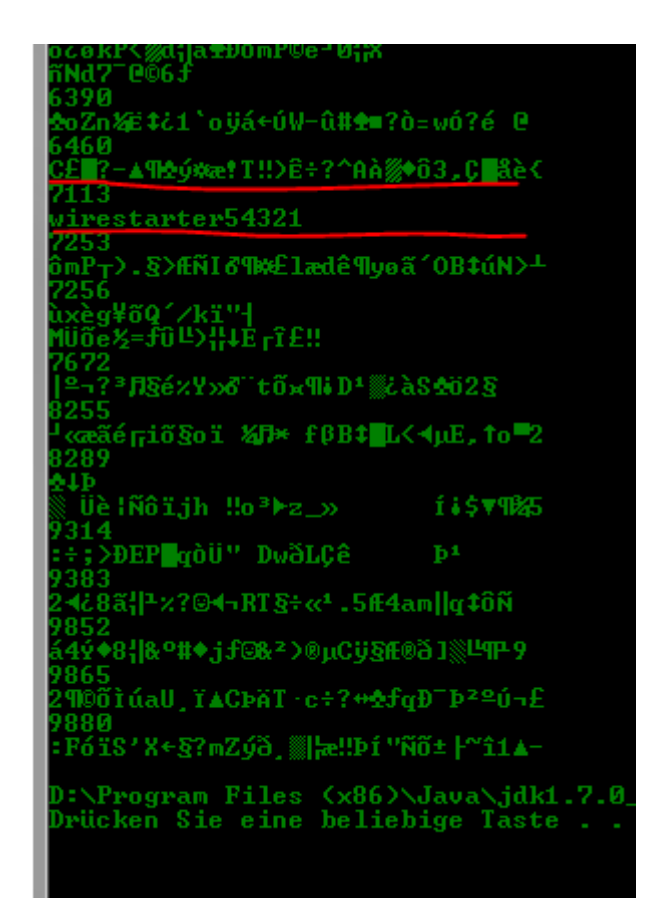

The PIN 7113 seems to be the right PIN and we got the egg:

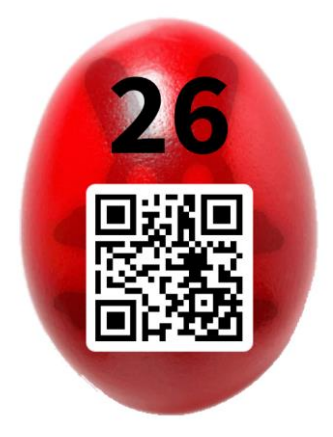

## Challenge 27 - Too Many Time Pad

Using a One Time Pad with the same key is a bad thing. For solving this Challenge I used the following python scripts from SpiederLabs: <u>https://github.com/SpiderLabs/cribdrag</u>

The first step is, to XOR two intercepted Messages of your choice. For message 5 and 4 it is the following command:

python xorstrings.py 71c26929e96931698e2865d816d3624b687cd6 6c8a7b6ce06a3161dd6a60d755d42d4d6d67

Now we get the XORed Hex-string 1d481245090300085342050f43074f06051b

python cribdrag.py 1d481245090300085342050f43074f06051b

We try to enter some random well known English words like "the" "at" or something like this:

Bit by bit I was able to decrypt the messages:

| 60c46964f83879618e2878de539f6f4a6271d716 | //20chars |
|------------------------------------------|-----------|
| enemy hase the bonbon                    |           |
| 63c37a6ca177792092602cc553c9684b         | //16chars |
| five oh oh seven                         |           |
| 68d82c6bf4767f79dd617f9642d768057f63c1   | //19chars |
| mr bunny is the spy                      |           |
| 6c8a7b6ce06a3161dd6a60d755d42d4d6d67     | //18chars |
| i wear a black hat                       |           |
| 71c26929e96931698e2865d816d3624b687cd6   | //19chars |
| the hq is in london                      |           |
| 6cda6d6df87764709c6c7bd357d361556d77     | //18chars |
| ipadyoupadweallpad                       |           |

#### And the last message is our solution:

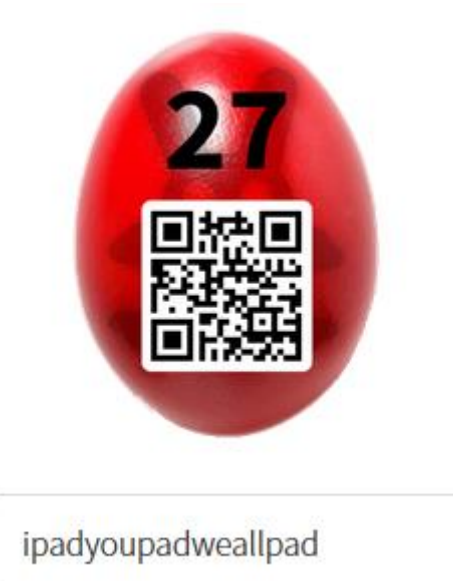